## ecoforest in ovalinea

() eco

## CZ UŽIVATELSKÁ PŘÍRUČKA

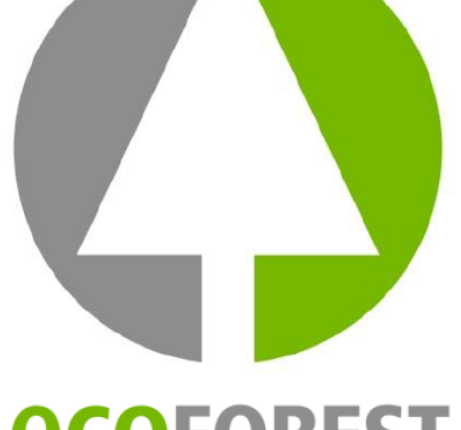

6 . .

**№ 22.0°C** 

a

## **eco**forest

Act today to build the future

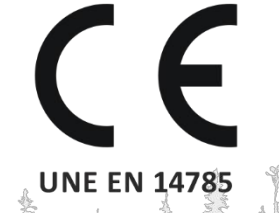

90741/3 CPU 2016

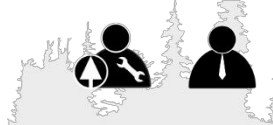

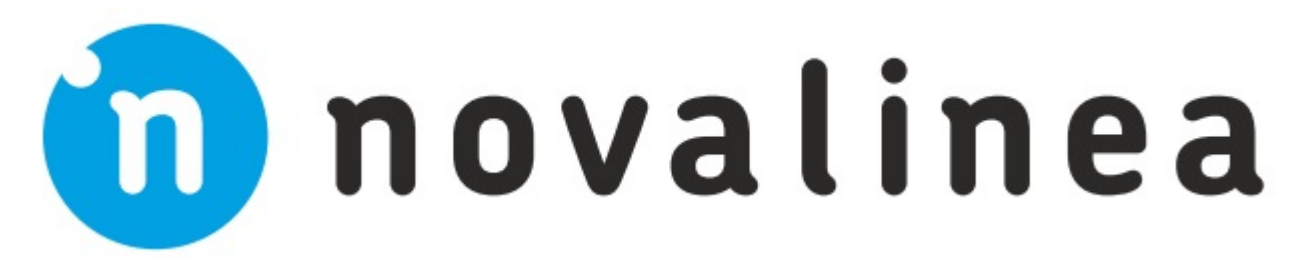

#### Zastoupení pro ČR a SK:

NOVA plastik CZ s.r.o. IČO: 14383519 Pokud si nejste jisti, zavolejte na **+420 776 788 575** nebo pište na **info@novalinea.cz Rádi vám poradíme!** 

info@novalinea.cz +420 702 120 202

štítek CPU (procesoru)

štítek- sériové číslo výrobku

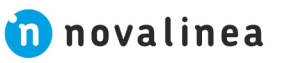

POZOR NEBEZPEČÍ

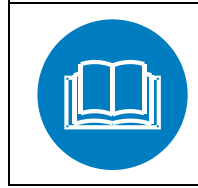

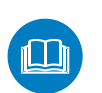

### Před instalací a zapojením zařízení

si pozorně přečtěte instalační návod a uživatelskou příručku. Jen tak dosáhnete nejlepšího výkonu a maximální bezpečnosti při jeho používání.

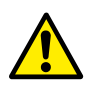

Zařízení mohou používat děti ve věku od 8 let a starší a osoby se sníženými fyzickými, smyslovými nebo duševními schopnostmi nebo nedostatkem zkušeností a znalostí, pokud jsou pod dohledem nebo byly poučeny o používání zařízení bezpečným způsobem a pokud chápou související nebezpečí. Děti si se zařízením nesmí hrát.

Čištění a uživatelskou údržbu nesmějí provádět děti bez dozoru.

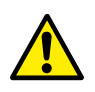

Skleněná dvířka a některé další povrchy zařízení mohou dosahovat vysokých teplot.

## VAROVÁNÍ:

Neotevírejte dvířka zařízení pokud je v provozu.

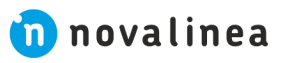

| 1. SYMBOLY NA DISPLEJI OVLADAČE ZAŽÍZENÍ                                         | Strana 5  |
|----------------------------------------------------------------------------------|-----------|
| 2. STAV ZAŘÍZENÍ                                                                 | Strana 6  |
| 3. ŘÍDÍCÍ PANEL/OVLADAČ                                                          | Strana 7  |
| 3.1. POPIS ŘÍDÍCÍHO PANELU/OVLADAČE                                              | Strana 7  |
| 3.2. PŘIPOJENÍ ZAŘÍZENÍ A JEHO AKTIVACE                                          | Strana 7  |
| 3.3. HLAVNÍ OBRAZOVKA OVLADAČE/DISPLEJ                                           | Strana 8  |
| 3.4. NASTAVENÍ (HLAVNÍ MENU)                                                     | Strana 8  |
| 3.5. DŮLEŽITÉ UPOZORNĚNÍ                                                         | Strana 8  |
| 3.6. ZAPNUTÍ                                                                     | Strana 8  |
| 3.7. VYPNUTÍ                                                                     | Strana 9  |
| 3.8. ZAPNUTÍ NEBO VYPNUTÍ KLÁVESNICE OVLADAČE                                    | Strana 9  |
| 3.9. VÝBĚR JAZYKA                                                                | Strana 9  |
| 3.10. ZMĚNA TYPU PALIVA                                                          | Strana 9  |
| 3.11. PŘENASTAVENÍ                                                               | Strana 9  |
| 3.12. VOLBA PRACOVNÍHO REŽIMU                                                    | Strana 9  |
| 3.12.1. PRACOVNÍ REŽIM PODLE VÝKONU                                              | Strana 10 |
| 3.12.2. PRACOVNÍ REŽIM PODLE TEPLOTY                                             | Strana 10 |
| 3.13. POVOLIT / ZAKÁZAT KALENDÁŘ                                                 | Strana 11 |
| 3.14. NASTAVENÍ DATUMU A ČASU NA OVLADAČI                                        | Strana 11 |
| 3.15. VIZUALIZACE DAT V REÁLNÉM ČASE                                             | Strana 11 |
| 3.16. HYDRAULICKÁ SCHÉMATA                                                       | Strana 11 |
| 3.17. VOLBA REŽIMU TUV / TOPENÍ (pouze kamna na vodu, kotel)                     | Strana 12 |
| 3.18. REŽIM EcoSILENCE (pouze pro kamna)                                         | Strana 13 |
| 4. PŘÍSTUP Z JAKÉHOKOLI ZAŘÍZENÍ, KTERÉ POVOLUJE PŘIPOJENÍ K WIFI                | Strana 13 |
| 5. WEBOVÉ ROZHRANÍ/INTERFACE                                                     | Strana 14 |
| 5.1. HLAVNÍ OBRAZOVKA/DISPLEJ                                                    | Strana 14 |
| 5.2. NASTAVENÍ JAZYKA, ČASOVÉHO PÁSMA A VOLBA REŽIMU OHŘEV TUV/TOPENÍ            | Strana 14 |
| 5.3. NASTAVENÍ TYPU PALIVA                                                       | Strana 14 |
| 5.4. MENU ZOBRAZENÍ DAT V NASTAVENÍ/SETTINGS                                     | Strana 15 |
| 5.4. PRACOVNÍ REŽIMY (VÝKON/TEPLOTA)                                             | Strana 16 |
| 5.5.1. NASTAVENÍ KAMNA VZDUCH                                                    | Strana 17 |
| 5.5.2. NASTAVENÍ KAMNA VODA                                                      | Strana 18 |
| 5.5.3. PROVOZ A NASTAVENÍ POKOJOVÝCH ČIDEL                                       | Strana 18 |
| 5.6. OFFSET MENU                                                                 | Strana 19 |
| 5.7. NASTAVENÍ KALENDÁŘE ZAŘÍZENÍ POMOCÍ WEBOVÉHO ROZHRANÍ                       | Strana 19 |
| 5.7.1. PROGRAMOVACÍ ŠABLONY KALENDÁŘE                                            | Strana 21 |
| 5.7.2. TÝDENNÍ PROGRAMOVÁNÍ PODLE ŠABLON                                         | Strana 21 |
| 5.8. VIZUALIZACE HYDRAULICKÉHO SCHÉMATU (POUZE VODNÍ MODELY) VE WEBOVÉM ROZHRANÍ | Strana 22 |
| 5.9. INTERNETOVÉ PROPOJENÍ (EASYNET)                                             | Strana 25 |
| 5.9.1. DOPORUČENÍ                                                                | Strana 25 |
| 5.9.2. NASTAVENÍ                                                                 | Strana 25 |
| 5.9.3. OVLÁDÁNÍ ZAŘÍZENÍ PŘES INTERNETOVÉ ROZHRANÍ                               | Strana 28 |
| 5.9.5. DIAGNOSTIKA SÍTĚ                                                          | Strana 29 |
| 5.9.6. OBNOVENÍ WIFI PŘIPOJENÍ                                                   | Strana 29 |
| 5.10. MOBILNÍ APLIKACE                                                           | Strana 30 |
| 6. ALARMY/CHYBOVÉ HLÁŠKY                                                         | Strana 30 |
| 6.1. RESET ALARMU/CHYBOVÝCH HLÁŠENÍ                                              | Strana 33 |
| KONTAKT                                                                          | Strana 34 |
|                                                                                  |           |

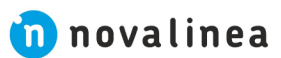

#### 1. SYMBOLY NA DISPLEJI OVLADAČE ZAŽÍZENÍ

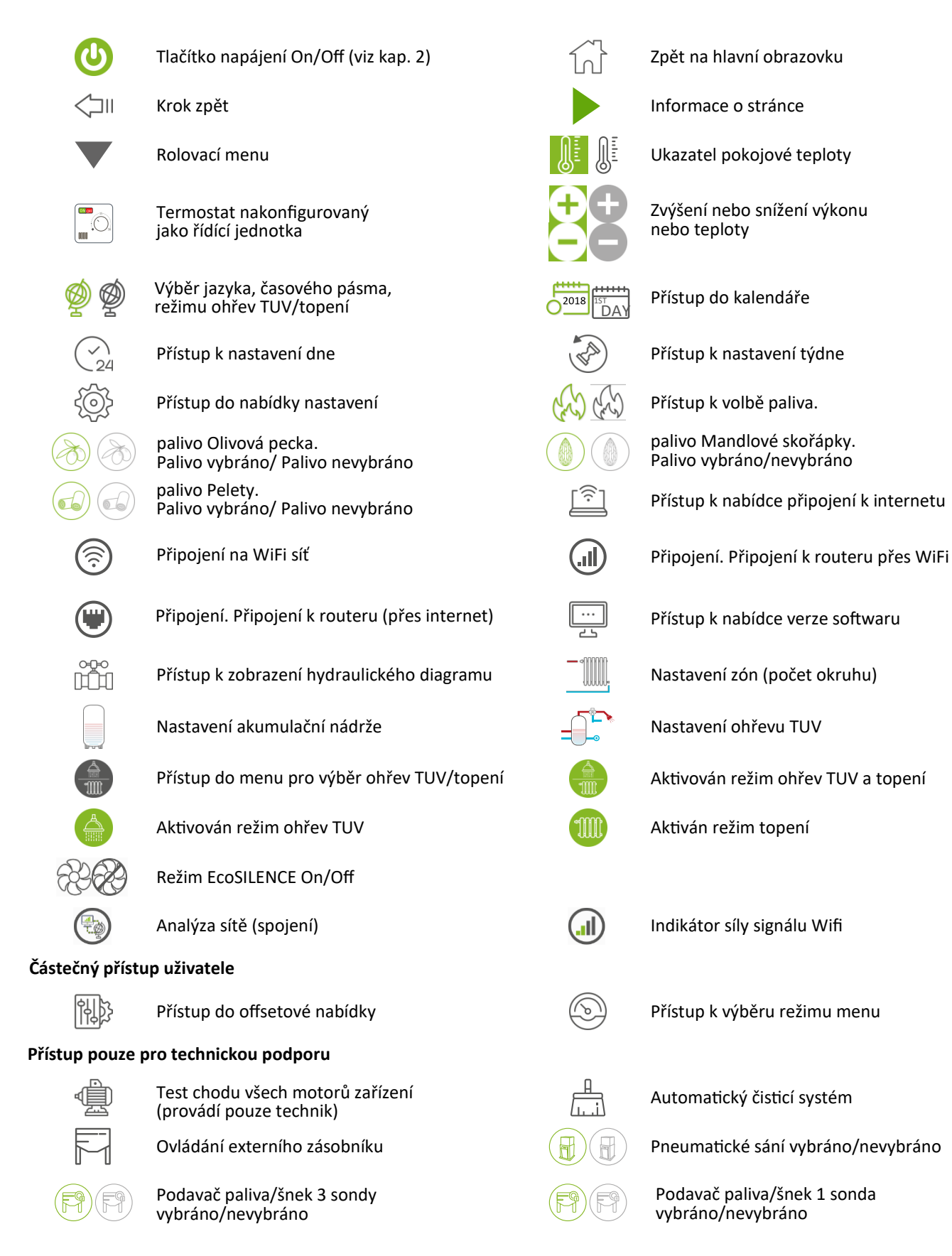

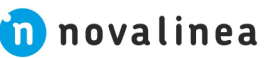

5

#### 2. STAV ZAŘÍZENÍ

Po připojení k elektrické síti se stav zařízení mění v závislosti na zvoleném pracovním režimu a pokynech, které obdrží od uživatele. Přizpůsobí svůj provoz pracovním podmínkám, které jsou v danou chvíli vhodnější. Stav zařízení lze zkontrolovat pomocí ovladače na zařízení nebo přes webového rozhraní zařízení pomocí WiFi připojení zobrazením barvy příslušné ikony pro aktuální stav procesu nebo ověřením čísla stavu na obrazovce zobrazení údajů.

<u>Ovladač na zařízení:</u> (bod 2 na obrázku 4) nebo kontrola číselné hodnoty (obrázek 20 v části 3.15). <u>Webové rozhraní:</u> Ikona 13 (obrázek 32) na hlavní obrazovce nebo na datovém displeji (obrázek 35).

| kona:<br>Dvladač/<br>Webové<br>rozhraní | Barva           | Status<br>(pro<br>technika) | Aktuální stav zařízení/Proces                                                                                                    |  |
|-----------------------------------------|-----------------|-----------------------------|----------------------------------------------------------------------------------------------------|--|
| 0                                       | Červená         | 0                           | <ul> <li>Zařízení je vypnuto</li> <li>Zmáčknutím tlačítka On/Off elektronika provede diagnostiku zařízení</li> <li>Barva ikony se změní na žlutou</li> <li>Barva ikony se změní na oranžovou, pokud diagnostika detekuje chybu</li> </ul>                                                                                                    |  |
| 0                                       | Žlutá           | 1<br>2<br>3<br>4<br>10      | <ul> <li>Proces zapalování</li> <li>Podavač paliva, ventilátor odtahu spalin a zapalovač funguje správně</li> <li>Barva ikony se změní na světle modrou, když je zahájen proces spalování/hoření</li> <li>Barva ikony se změní na tmavě modrou, pokud zařízení čeká na externí příkaz</li> <li>Barva ikony se změní na oranžovou, pokud se nepodaří spustit zahájit proces spalování/hoření</li> </ul> |  |
| 0                                       | Světlé<br>modrá | 5<br>6                      | <ul> <li>Proces předehřevu zapalovacího vzduchu</li> <li>Stroj se snaží stabilizovat spalování</li> <li>Barva ikony se změní na zelenou, pokud se po určitou dobu podaří udržet teplotu plynu vyšší nebo rovnou určité hodnotě</li> <li>Barva ikony se změní na oranžovou, pokud se nepodaří stabilizovat spalování</li> </ul>                                                                         |  |
|                                         | Zelená          | 7                           | <ul> <li>Normální provoz zařízení. Automatická regulace podtlaku a podávání paliva</li> <li>podle potřeby výkonu nebo nastavené teploty</li> <li>Barva ikony se změní na šedou po vypnutí, alarmu nebo příkazu do pohotovostního režimu</li> </ul>                                                                                                    |  |
| 0                                       | Šedá            | 8<br>11<br>-3               | <ul> <li>Proces vypnutí</li> <li>Barva ikony se změní na červenou, pokud k vypnutí nedošlo kvůli chybě<br/>nebo pohotovostnímu režimu</li> <li>Barva ikony se změní na tmavě modrou, pokud je vypnuta v pohotovostním režimu</li> <li>Barva ikony se změní na oranžovou, pokud je zařízení vypnuto<br/>alarmem/chybovým hlášením</li> </ul>                                                            |  |
|                                         | Tmavě<br>modrá  | -20                         | <ul> <li>Pohotovostní režim</li> <li>Čekání na nastavený výkon nebo teplotu</li> <li>Barva ikony se změní na červenou, když stisknete tlačítko On/Off</li> <li>Barva ikony se změní na žlutou, pokud existuje požadavek podle konfigurace</li> </ul>                                                                                                    |  |
| 0                                       | Oranžová        | -4                          | <ul> <li>Aktivace alarmu</li> <li>Oranžová barva ikony je spojena s chybovou hláškou</li> <li>Viz kapitola 6 - seznam alarmů (chybových hlášení)</li> </ul>                                                                                                    |  |

Pokud si nejste jisti, zavolejte na **+420 776 788 575** nebo pište na **info@novalinea.cz** Rádi vám poradíme!

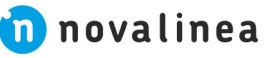

#### 3. ŘÍDÍCÍ PANEL/OVLADAČ

#### 3.1. POPIS ŘÍDÍCÍHO PANELU/OVLADAČE

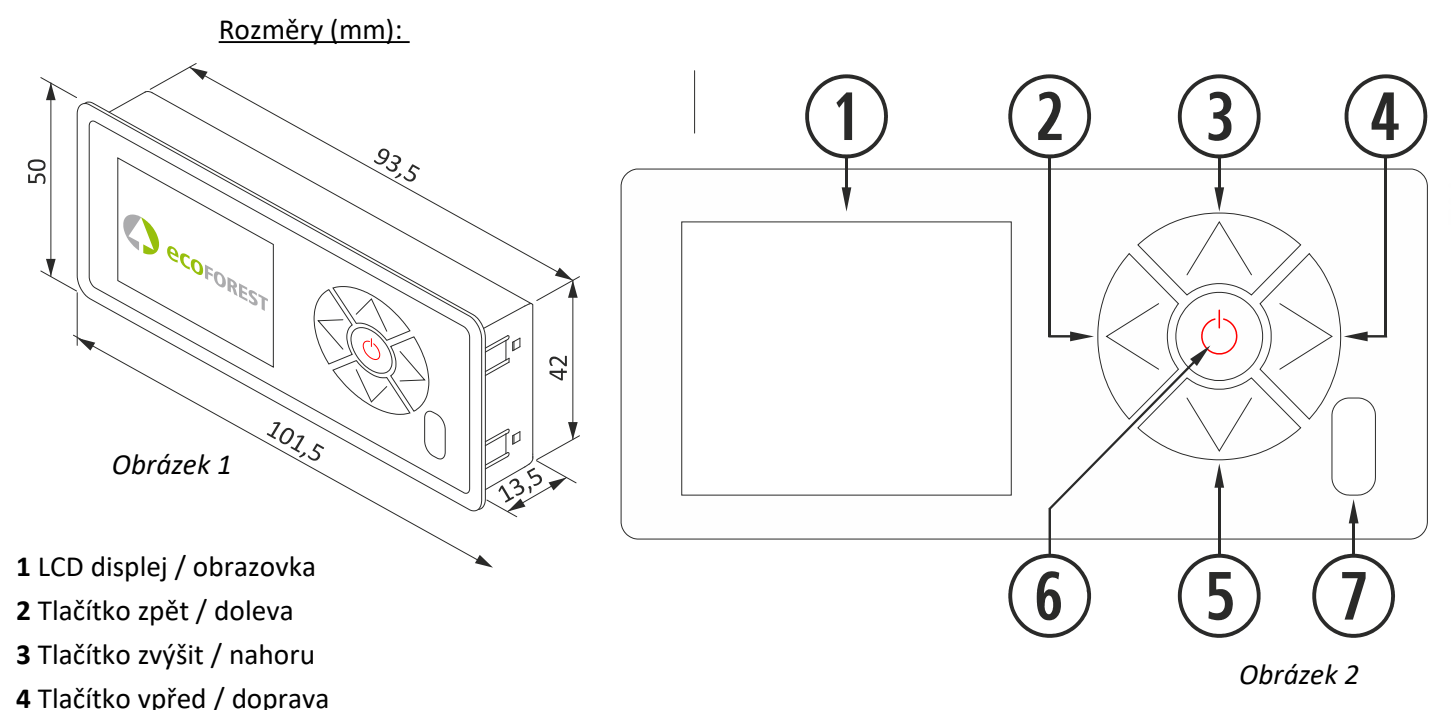

- 5 Tlačítko snížit / dolů
- 6 Tlačítko On/Off (Zapnout/Vypnout) a potvrzení volby
- 7 Infračervený senzor

1 LCD displej / obrazovka. Zobrazuje stav zařízení a navolenou činnost na ovladači.

Podsvícení displeje zhasne po 30 sekundách nečinnosti ovladače.

**2 Tlačítko zpět / doleva**. Umožňuje přístup do menu, prohlížení údajů nebo pohyb doleva mezi ikonami nebo různými nabídkami. Snižuje hodnoty v rámci nastavení.

3 Tlačítko zvýšit / nahoru. Zvyšuje požadovanou hodnotu výkonu / teploty podle zvoleného režimu

P (Power=výkon) nebo T (Temperature=teplota) a posouvá výběr v nabídkách směrem nahoru.

4 Tlačítko vpřed / doprava. Umožňuje přístup do nabídky nastavení a návrat na hlavní obrazovku.

Umožňuje také přístup do pracovní nabídky bez provádění změn a přechod do nabídky "pracovní režim" z hlavní obrazovky. Zvyšuje hodnoty v rámci nastavení.

**5 Tlačítko snížit / dolů**. Snižuje požadovanou hodnotu výkonu / teploty podle pracovního režimu P (Power=výkon) nebo T (Temperature=teplota) a posouvá výběr v menu směrem dolů.

6 Tlačítko On/Off (Zapnout/Vypnout) a potvrzení volby. Zapíná a vypíná zařízení z hlavní obrazovky.

Umožňuje potvrzení nastavení v rámci různých nabídek.

7 Infračervený senzor. Přijímá signál vyslaný dálkovým ovladačem (senzor je trvale odpojen).

#### 3.2. PŘIPOJENÍ ZAŘÍZENÍ A JEHO AKTIVACE

Jakmile je zařízení uvedeno do provozu, jak je uvedeno v uživatelské příručce INSTALAČNÍ MANUÁL A ÚDRŽBA. Elektronika zařízení bude funkční do 40 sekund od připojení zařízení k elektrické síti.

Spouštěcí obrazovka
 Verze programu

\* všechny aktualizované uživatelské příručky jsou k dispozici na webových stránkách ECOFOREST. Poslední verze příručky je vždy rozhodující.

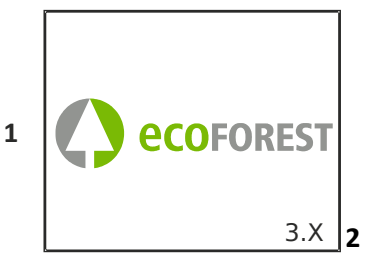

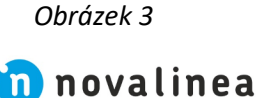

#### 3.3. HLAVNÍ OBRAZOVKA OVLADAČE/DISPLEJ

1 Bezpečnostní hláška (N nebo Axx) N-normální provoz, Axx-viz kapitola 6 - seznam alarmů (chybových hlášení)

- 2 Pracovní řežim (P (Power=výkon) nebo T (Temperature=teplota)) a barva ikony stavu zařízení
- 3 Ukazatel stupně Výkonu nebo požadované teplotý (podle zvoleného prac. režimu 🦯
- 4 Symbol Zamknutá/Odemknutá klávesnice ovladače
- 5 Nakonfigurovaný režim připojení zařízení (WiFi neno internet)
- 6 Sambol Kalendář
- 7 Symbol nastavení ohřev TUV/topení
- 8 Ukazatel pokojové teploty (při zapojení teplotního pokojového čidla)

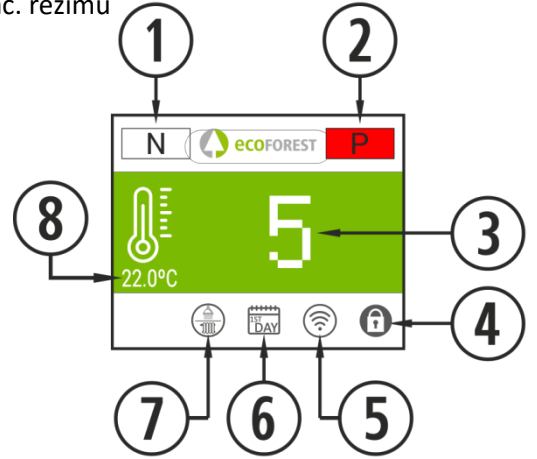

#### 3.4. NASTAVENÍ (HLAVNÍ MENU)

- 1 Přístup k nastavení
- 2 Výběr jazyka (výchozí Španělština)
- 3 Výběr pracovního řežimu (P (Power=výkon)
- nebo T (Temperature=teplota))
- a barva stavu zařízení
- 4 Provedení test motoru
- (provádí pouze servisní technik)
- 5 Volba režimu ohřev TUV/topení
- 6 Příkaz pro krok zpět v Menu
- 7 Nastavení režimu Offset/přenastavení
- 8 Výběr paliva. Peleta (výchozí), olivová pecka
- nebo mandlová skořápka (volitelné)
- 9 Volba kalendáře
- 10 Zobrazení hydraulického systému

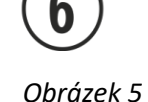

8

ווכ

Obrázek 4

#### 3.5. DŮLEŽITÉ UPOZORNĚNÍ

- <u>A</u> Změny nastavení zařízení lze provádět současně pomocí ovládacího panelu a i jakéhokoli jiného zařízení, které je k zařízení připojeno. Bez ohledu na použitý ovladač, je rozhodující poslední provedená změna v nastavení.
- Některé změny v nastavení lze provádět pouze pomocí připojení WiFi. Musí je provádět pouze oprávněná osoba (přihlášení chráněné heslem)a pouze když je zařízení vypnuto a nesvítí žádné alarmy/chybové hlášky (stav 0).

#### 3.6. ZAPNUTÍ

První zapnutí: před každým spuštěním zařízení zapněte nejprve podavač paliva (v nastavení 4 Test motoru) dokud palivo nespadne ze šneku podavače do topeniště.

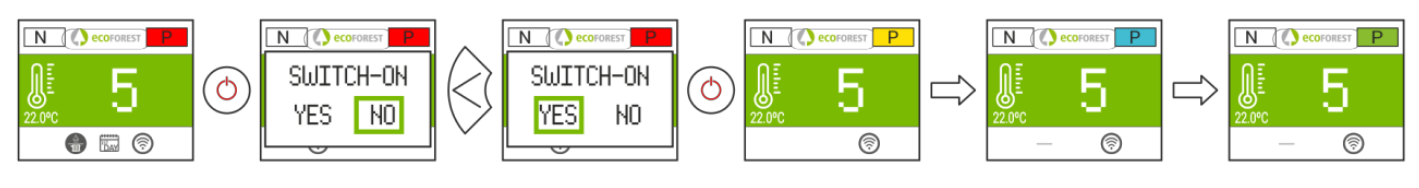

Obrázek 6

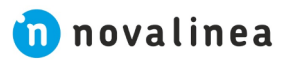

#### 3.7. VYPNUTÍ

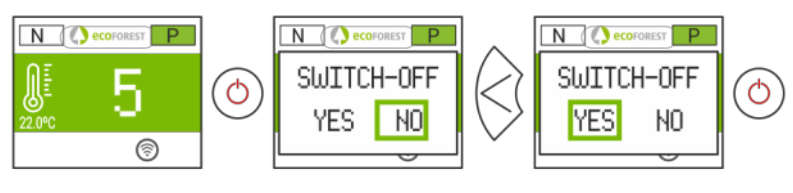

Obrázek 7

#### 3.8. ZAMKNUTÍ NEBO ODEMKNUTÍ KLÁVESNICE OVLADAČE

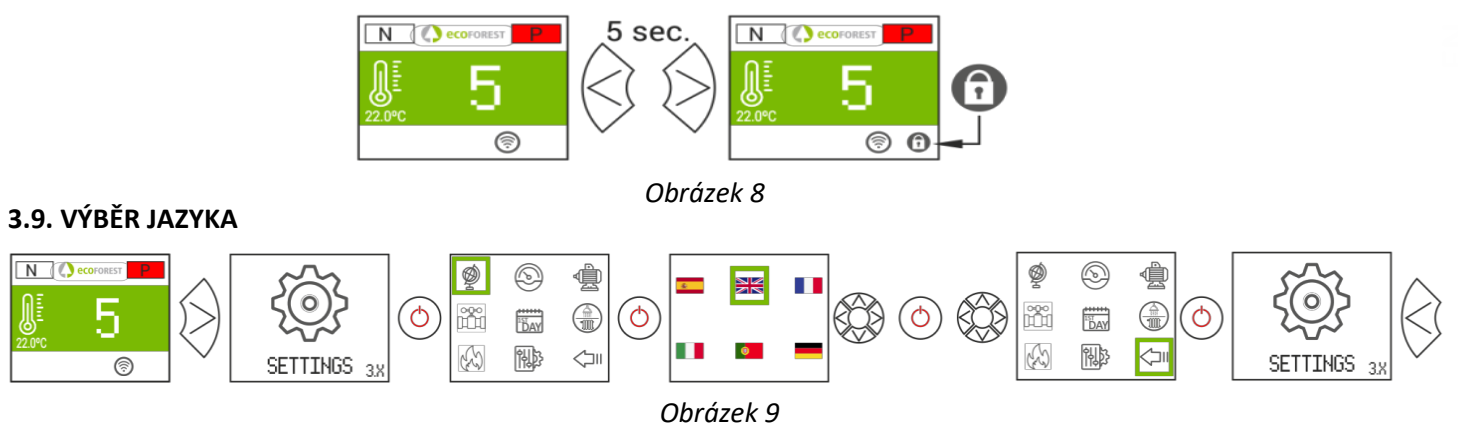

#### 3.10. ZMĚNA TYPU PALIVA

#### ⚠ Pro přístup do této nabídky musí být zařízení vypnuto a bez alarmů/chybových hlášek (stav 0).

#### Kapitola 3 INSTALAČNÍ MANUÁL A ÚDRŽBA.

Při změně paliva z pelet na olivové ceky nebo mandlové skořápky se musí vyměnit i koš v topeništi.. Před provedením takové změny se poraďte se svým prodejcem nebo servisním technikem.

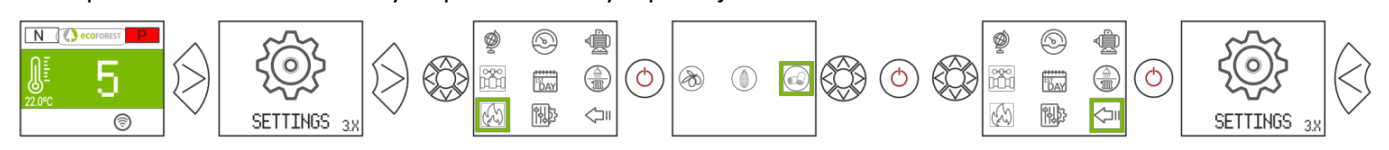

#### 3.11. PŘENASTAVENÍ

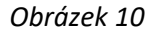

- $\underline{\wedge}$  Tato pře musí být specifická, protože kamna se nastavují vždy automaticky.
  - V případě nutnosti přenastavení se poraďte se svým prodejcem.

ZAPALOVÁNÍ (IGNITION): přenastavení bude mít vliv na status zařízení 3 a 4. Popisky se zobrazí červeně.

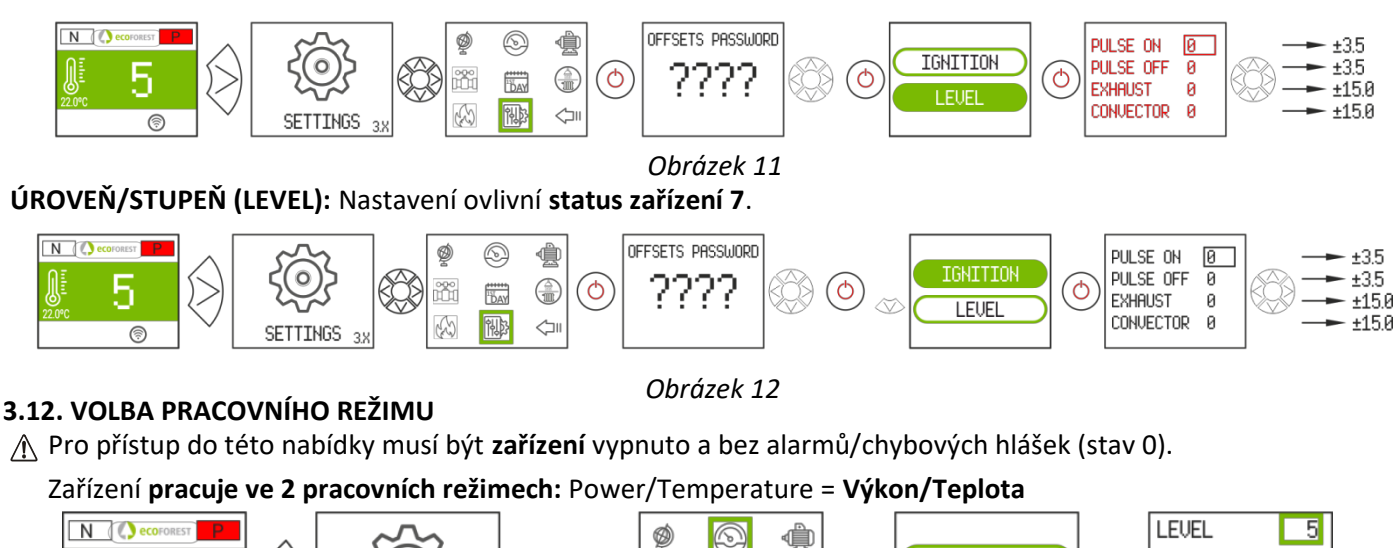

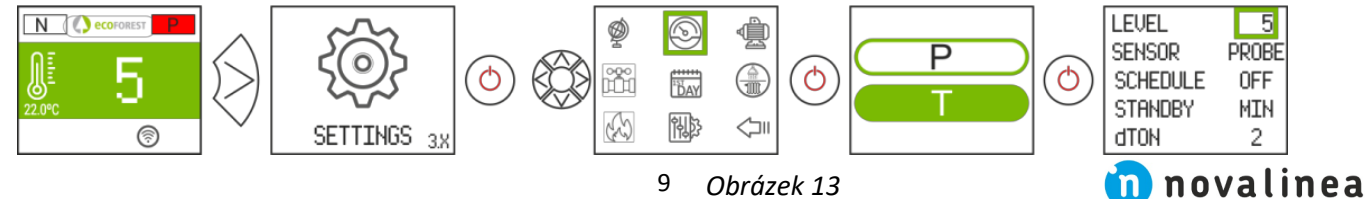

| Úrověň/Level          | 1 - 9                                       | Úroveň výkonu v režimu Teplota. Viz kapitola <b>5.6.</b> |
|-----------------------|---------------------------------------------|----------------------------------------------------------|
| Senzor                | r Sonda / Termostat Vyberte řídící jednotku |                                                          |
| Kalendář              | On/Off                                      | Povolit nebo zakázat plánování kalendáře                 |
| Pohotovostní<br>režim | Min/On/Off                                  | Aktivace provozu na minimum nebo On/Off režimu           |
| ΔT On                 | 0 - 5                                       | Změna ΔT Off                                             |

Více informací a přesnější nastavení provozního režimu viz kapitola 5.5.

#### 3.12.1. PRACOVNÍ REŽIM PODLE VÝKONU

Rozsah regulace výkonu od úrovně 1 do 9 (od minimálního do maximálního podávaného množství pelet).

Pro zvýšení úrovně/stupně podávaného množství pelet použít šipku nahoru (3), pro znížení šipku dolů (5).

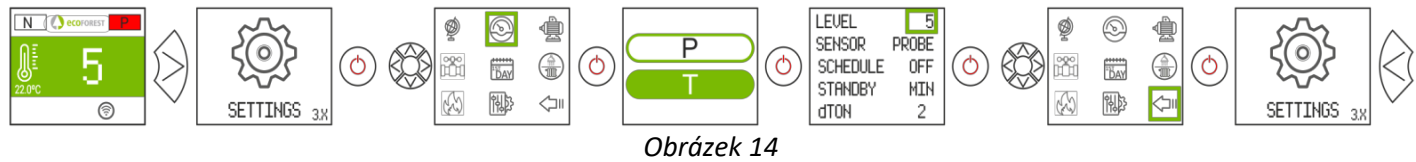

#### 3.12.2. PRACOVNÍ REŽIM PODLE TEPLOTY

Při volbě pracovního režimu podle teploty se symbol P změní na T.

Tento režim bychom měli zvolit pouze v případě, pokud je k zařízení připojená pokojová sonda nebo beznapěťový termostat s adaptérem. Regulace s pokojovou sondou se pohybuje v rozmezí od 12 °C do 40 °C, přičemž teplota 40 °C je nejvyšší regulovatelnou teplotou. Pro zvýšení teploty použít šipku nahoru (3), pro znížení šipku dolů (5).

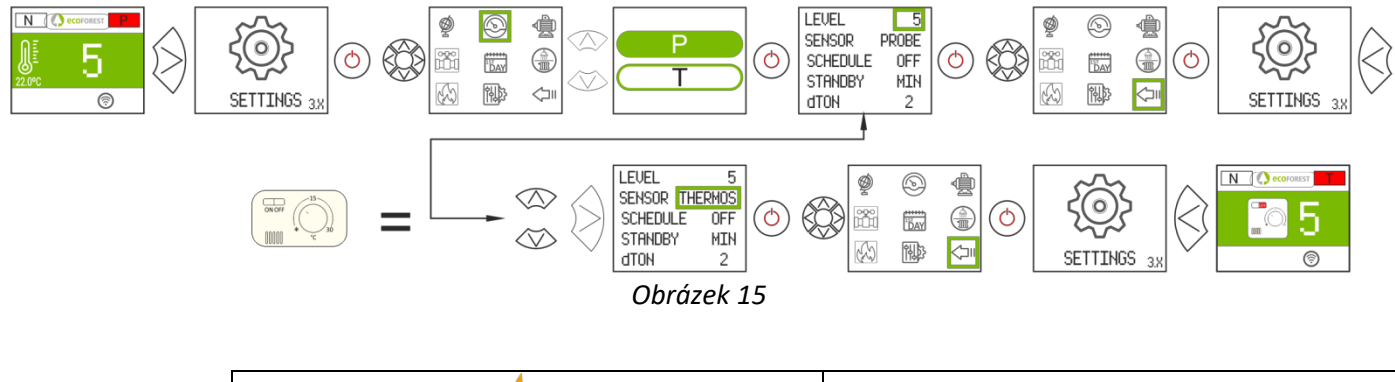

|            | Max. | Min. |
|------------|------|------|
| SONDA:     |      |      |
| TERMOSTAT: |      |      |

Obrázek 16

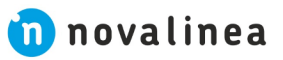

#### 3.13. POVOLIT / ZAKÁZAT KALENDÁŘ

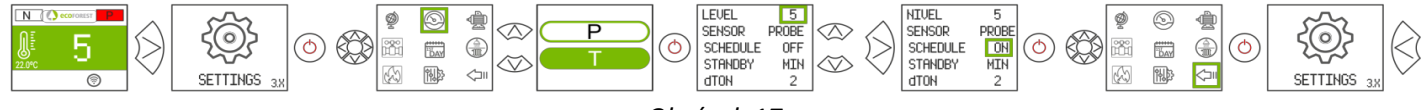

Obrázek 17

#### 3.14. NASTAVENÍ DATUMU A ČASU NA OVLADAČI

- Před programováním kalendáře ověřte a v případě potřeby upravte aktuální datum a čas. Ovladač umožňuje nastavit z nabídky den v týdnu, datum (DD/MM/RR) a čas (formát HH:MM 24h). Ovladač neumí automatickou změnu časového pásma. Kalendář musí být konfigurován vždy stejnými prostředky (ppomocí ovladače)
- nebo internetového rozhraní). Pokud je kalendář konfigurován současně různými prostředky (pomocí ovladače a internetového rozhraní), mohou se objevit problémy s prodlevou mezi ovladačm a internetovým rozhraním).

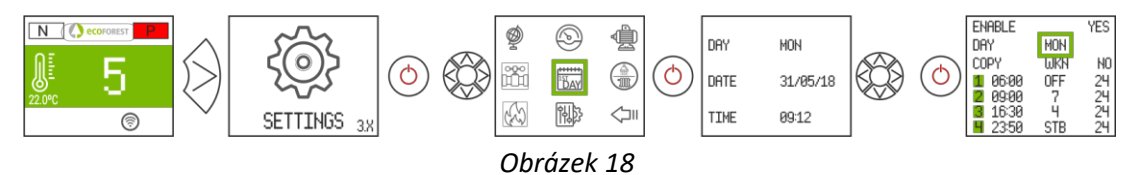

Ovladač umí naprogramovat až 4 časové intervaly pro každý den v týdnu. Tyto sloty mají 3 konfigurovatelné sloupce: čas spuštění, režim (úroveň výkonu, vypnuto, pohotovostní režim) a teplota v místnosti (závisí na nastavení ovladače).

1 Vyberte den v týdnu, který chcete naprogramovat. Každý den má vlastní šablonu. Od neděle do soboty (šablony 1 až 7) 2 Povolit/zakázat kalendář (volba No/Yes) 3 Zkopírujte šablonu vybraného dne: ENABLE NO LUN-DOM (Po-Ne) - konkrétní den; DAY MON ALL (vše) - každý den; WKD (Po-Pá); WKN (So-Ne) COPY WKN NO 4 Povolit/zakázat kopírování šablony OFF 19 06:00 5 Nastavení pokojové teploty pro každý časový úsek 24 09:00 7 24 6 OFF vypnuto; 1-9 úroveň výkonu; З 16:30 = STB 19 23:50 = stejné, jako předchozí slot/nastavení; STB (standby) nastavení podle pohotovostního režimu 7 nastavení časového slotu h 8 časové sloty pro každý den nebo šablonu Obrázek 19 3.15. VIZUALIZACE DAT V REÁLNÉM ČASE CONVECTOR Modelo GAS 30.2 0 HOURS 0017 N () eo N ( ecoFOR Param. version DEPRESSION Ø NTC 24.6 IGNITIONS 0004 Softu version EXHAUST STATUS 0 COMBUST. PELLE1 0 ٦ Serial nº CPU PULSE ON Й LEVEL Й LANGUAGE ES IP blifi 1 PULSE OFF CPU 30.0 CÓRDOBA\_V1C IP Etherne 1 0 Obrázek 20 3.16. HYDRAULICKÁ SCHÉMATA ecofore Ν Ċ DAY

3.X

SETTINGS

1

۲

|   | Hodnota v reálném čase                        |
|---|-----------------------------------------------|
|   | Hodnota upravoná uživatolom                   |
|   | Hounola upravena uzivaleleni                  |
|   | Hodnota upravená technikem                    |
| 1 | Teplota topné vody                            |
| 2 | Teplota vratné vody                           |
| 3 | Teplota prostředí/Akumulační nádrž            |
| 4 | Navolená Teplota prostředí /Akumulační nádoba |
| 5 | Navolená Teplota TUV                          |
| 6 | Teplota TUV                                   |

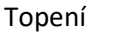

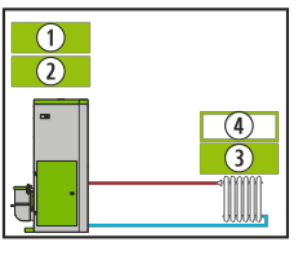

Obrázek 22

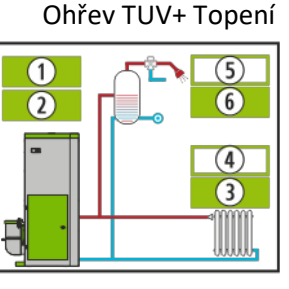

Obrázek 23

#### Ohřev TUV + akumulační nádoba

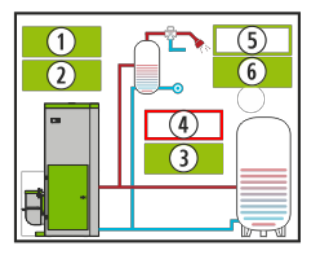

Akumulační nádoba

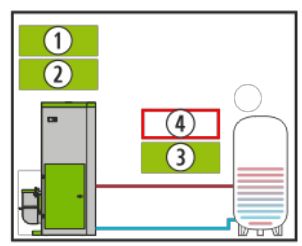

Obrázek 24

Obrázek 25

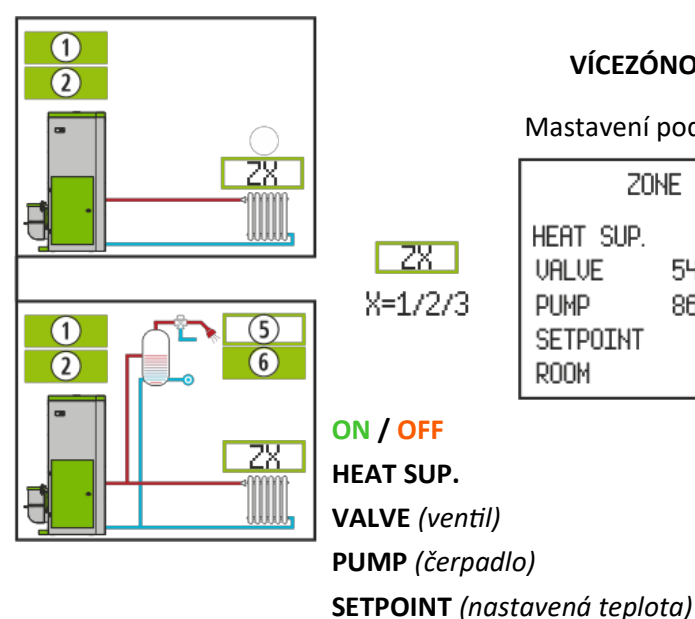

#### VÍCEZÓNOVÉ NASTAVENÍ\* / Volitelné

Mastavení podle sondy

ZONE X ON HEAT SUP. 38 VALVE 54 86 PUMP SETPOINT 25.9 ROOM 26

Nastavení podle termostatu

ZONE X 0FF HEAT SUP. 38 VALUE 98 PUMP OFF

Zapnutí / vypnutí zóny Průtoková teplota zónou (topná voda) Procento otevření zónového ventilu Procento provozu oběhového čerpadla zóny Nastavená teplota zóny s pokojovou sondou (termostatem) Teplota v místnosti v reálném čase

Obrázek 26

#### 3.17. VOLBA REŽIMU OHŘEV TUV / TOPENÍ (pouze kamna a kotel s ohřevem vody)

**ROOM** (místnost)

ZX

X=1/2/3

/ Pro přístup do této nabídky musí být zařízení vypnuto a bez alarmů/chybových hlášek (stav 0). Pouze pro zařízení, kde ohřev TUV a topení je řízeno elektronicky a to třícestným ventilem.

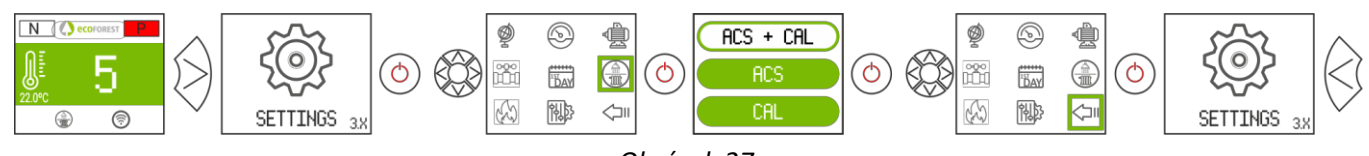

Obrázek 27

| ohřev TUV/topení | režim <b>ohřev TUV/topení</b> . Priorotně ohřev TUV |
|------------------|-----------------------------------------------------|
| topení           | pouze režim <b>topení</b>                           |
| ohřev TUV        | pouze režim <b>ohřev TUV</b>                        |

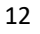

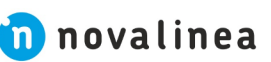

#### 3.18. REŽIM EcoSILENCE (pouze pro kamna)

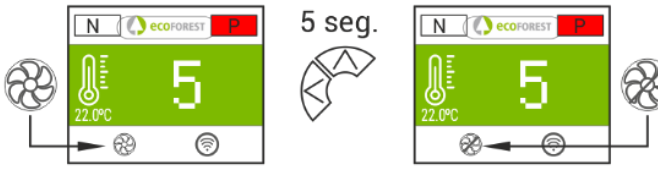

Obrázek 28

**PO AKTIVACI:** Tichý provoz. Přeškrtnutý ventilátor. Omezení maximálního výkonu zařízení na úroveň 3. Ventilátor odtahu spalin zůstane vypnutý, zapíná se pouze na okamžik.

#### 4. PŘÍSTUP Z JAKÉHOKOLI ZAŘÍZENÍ, KTERÉ POVOLUJE PŘIPOJENÍ K WIFI

Zapojíme WiFi anténu do zařízení a identifikujeme WiFi síť zařízení (SSID) a heslo uvedené sítě.

#### Identifikátory najdeme je na nálepce (např. podobně jako kapitola 5) na 3 místech:

- Strana 2 této uživatelské příručky
- CPU (procesor) kamen
- Vedle nálepky se sériovým číslem zařízení
- 1 SN: sériové číslo CPU jméno uživatele/zařízení
- 2 SSID: původní síť WiFi

3 PWD: heslo pro původní síť WiFi

4 Heslo pro připojení kamen přes

webové rozhraní (prvních 8 znaků)

5 NET: adresní port

6 QR kód

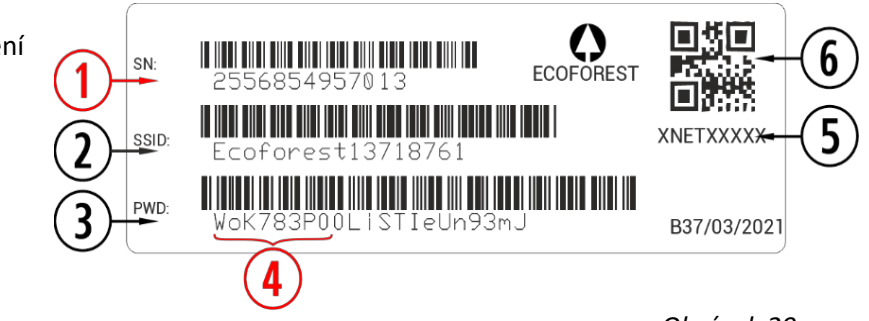

Obrázek 29

Musíme vyhledat a navázat spojení s WiFi sítí zařízení. K tomu musíme přesně zadat heslo uvedené na nálepce na CPU. Pokud má párované zařízení (mobilní telefon, tablet, atd.), které použijeme k připojení fotoaparát a aplikaci pro skenování QR kódů, můžeme se připojit přímo k WiFi zařízení nebo zkopírovat heslo do aplikace pomocí QR kódu. Po navázání spojení zadáme do webového prohlížeče našeho párovaného zařízení URL adresu: 192.168.3.1

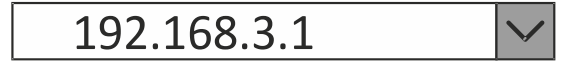

#### Obrázek 30

Pro přístup na webové rozhraní může být vyžadováno ověření/autorizace.

1 SN: sériové číslo CPU - jméno uživatele/zařízení

4 Heslo pro připojení zařízenípřes webové rozhraní (prvních 8 znaků)

| The server http://19 and password.           | 2.168.3.1 requires a username<br>Připojení přes webové rozhraní | K |
|----------------------------------------------|-----------------------------------------------------------------|---|
| User Name:<br><mark>Uživatelské jméno</mark> |                                                                 |   |
| Password:<br>Heslo                           | 4                                                               |   |
|                                              | Log In Cancel                                                   |   |

Obrázek 31

▲ Pokud v místě instalace zařízení používáme více WiFi připojení (zařízení, domácí WiFi, pracovní WiFi atd.), musíme se ujistit, než začneme se zařízením cokoli dělat, že jsme připojeni k té správné WiFi síti.

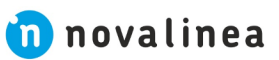

#### 5. WEBOVÉ ROZHRANÍ/INTERFACE

#### 5.1. HLAVNÍ OBRAZOVKA/DISPLEJ

Pracovní režim (Power (výkon) nebo Temperature (teplota)). Viz kapitola 5.5. PRACOVNÍ REŽIMY (VÝKON/TEPLOTA)
 Bezpečnostní hláška (N nebo Axx) N-normální provoz, Axx-viz kapitola 6 - seznam alarmů (chybových hlášení)

3 Vnější teplota okolí (podle teplotního čidla nebo termostatu). Volitelné

4 Jazyk, časové pásmo a režim ohřev TUV/topení (pouze vodní model kamen nebo kotel má ohřev TUV)

5 Ikona ohřev TUV/topení – režim je aktivován

(pouze vodní modely s ohřevem TUV)

6 Aktuální datum a čas

7 Aktuální pokojová teplota

8 Požadovaná pokojová teplota.

Vodní modely pouze v režimu **P**ower (výkon)

- 9 Nastavení pokojové teploty/stupně výkonu
- 10 Ikona nastavení
- 11 Programování kalendáře
- 12 Volba paliva
- 13 Tlačítko On/Off. Viz bod 2. STAV ZAŘÍZENÍ

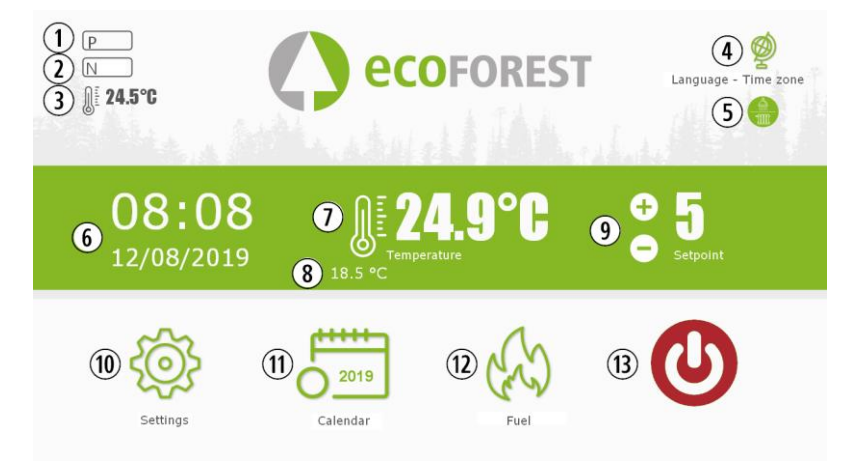

Obrázek 32

#### 5.2. NASTAVENÍ JAZYKA, ČASOVÉHO PÁSMA A VOLBA REŽIMU OHŘEV TUV/TOPENÍ

- 1 Časové pásmo\*
- 2 Jazyk
- 3 Volba režimu ohřev TUV/topení

(vodní modely)\*\*

\*\* Pouze u zařízení, jejichž elektronika řídí ohřev TUV/topení

| ► TIME ZONE-LANGUAGE |                                 | ecoforest | Back Home |
|----------------------|---------------------------------|-----------|-----------|
|                      |                                 |           |           |
|                      | Time zone                       |           |           |
|                      | 1 Europe/London                 |           | •         |
|                      | Language                        |           |           |
|                      | 2 English                       |           | •         |
|                      | Program                         |           |           |
|                      | 3<br>DHW + Heating              |           | •         |
|                      | DHW + Heating<br>DHW<br>Heating | R.        |           |
|                      |                                 |           |           |

Obrázek 33

novalinea

#### 5.3. NASTAVENÍ TYPU PALIVA

A Pro přístup do této nabídky musí být zařízení vypnuto a bez alarmů/chybových hlášek (stav 0).

Další informace o vlastnostech paliva a montáži (v případě potřeby) mechanického příslušenství naleznete v kapitole 3 v **Návod k instalaci a údržbě**. Ikona zvoleného paliva se zobrazí označené zeleně.

 FILE
 Processor
 Processor
 Processor
 Processor
 Processor
 Processor
 Processor
 Processor
 Processor
 Processor
 Processor
 Processor
 Processor
 Processor
 Processor
 Processor
 Processor
 Processor
 Processor
 Processor
 Processor
 Processor
 Processor
 Processor
 Processor
 Processor
 Processor
 Processor
 Processor
 Processor
 Processor
 Processor
 Processor
 Processor
 Processor
 Processor
 Processor
 Processor
 Processor
 Processor
 Processor
 Processor
 Processor
 Processor
 Processor
 Processor
 Processor
 Processor
 Processor
 Processor
 Processor
 Processor
 Processor
 Processor
 Processor
 Processor
 Processor
 Processor
 Processor
 Processor
 Processor
 Processor
 Processor
 Processor
 Processor
 Processor
 Processor
 Processor
 Processor
 Processor
 Processor
 Processor
 Processor
 Processor
 Processor
 Processor
 Processor
 Processor
 Processor
 Processor

#### 5.4. MENU ZOBRAZENÍ DAT V NASTAVENÍ/SETTINGS

#### ► SETTINGS

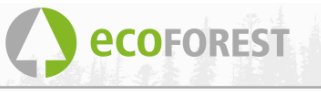

| CPU temperature     | 36.3°C | Gas temperature            | 29.7°C          |
|---------------------|--------|----------------------------|-----------------|
| Supplied Temp.      | 24°C   | Room temperature           | °C              |
| Extractor speed     | 0.0%   | Pump speed                 | 0.0%            |
| Air-inlet Dep.      | -05Pa  | First level air depression | 41.5Pa          |
| Status              | 0      | Power Level                | 0               |
| Ignitions           | 000012 | Total operation            | 00000018h       |
| Pellets time ON     | 0.0s   | Pellets time OFF           | 0.0s            |
| Ignition resistance | 0      | Model                      | CM2016_v2       |
| Control mode        | р      | CPU serial number          | 000025568611325 |
| Alarm message       | N      | Software version           | 08Jul19_v4a     |
| Inlet Temperature   | 24.8°C | Fuel                       | Pellets         |
|                     |        | Water pressure             | 0.4bar          |

Water scheme

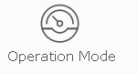

Offset

Motors test

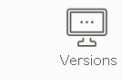

WIFI

Back

N

Home

#### Obrázek 35

| Zobrazení na displeji                                      | brazení na displeji Popis                                                                     |                                                    |
|------------------------------------------------------------|-----------------------------------------------------------------------------------------------|----------------------------------------------------|
| CPU teplota                                                | CPU ( <b>C</b> ental <b>P</b> rocessor <b>U</b> nit) teplota řídící jednotky                  | -10 +70 °C                                         |
| NTC teplotní čidlo                                         | Detekuje teplotu na povrchu podavače zásobníku pelet                                          | -10 +70 °C modely vzduch<br>-10 +83 °C modely voda |
| Rychlost ventilátoru odtahu spalin                         | Procento výkonu ventilátoru odtahu spalin                                                     | 0-100 %                                            |
| Přívod vzduchu                                             | Podtlak detekovaný v trubce nasávaného vzduchu                                                | 0-250 Pa (podle modelu<br>kamen)                   |
| Status                                                     | Aktuální status zařízení/informace o procesním stavu                                          | Od -4 do 20 (informace<br>pro technika)            |
| Zapalování                                                 | Ukazatel počtu zapálení zařízení                                                              | Počítáno od 0                                      |
| Interval chodu podavače pelet<br>ON (zapnuto)              | Čas, kdy pracuje šnekový podavač pelet                                                        | Liší se v závislosti na úrovni<br>výkonu           |
| Stav zapalování                                            | Zapnuto (1) nebo vypnuto (0)                                                                  | 0 nebo 1                                           |
| Nastavení pracovního režimu                                | Provozní režim podle výkonu (P) nebo teploty (T)                                              | Viz kapitola 3.7 a dál                             |
| Chybová hláška                                             | Alarm/chybová hláška (Axxx) nebo N-normální stav                                              | Viz tabulka alarmů                                 |
| Teplota vody zpátečky                                      | Teplota vratné vody na zpátečce topné vody<br>(platí pro vodní modely)                        | -10 +83 °C                                         |
| Teplota nasávaného vzduchu                                 | Teplota nasávaného vzduchu na vstupu do spalovací komory                                      | -10 +250 °C(podle modelu<br>kamen)                 |
| Pokojová teplota                                           | Pokojová teplota (pouze s pokojovou sondou nebo termostatem)                                  | -10 +40 °C                                         |
| Rychlost ventilátoru teplého<br>vzduchu/oběhového čerpadla | Procento výkonu ventilátoru, který fouká horký vzduch<br>do místnosti nebo oběhového čerpadla | 0-100 %                                            |
| Úroveň poklesu tlaku vzduchu<br>v odtahu spalin            | Původní hodnota nahraná výrobcem                                                              | 70–250 Pa (podle modelu<br>kamen)                  |
| Nastavení výkonu zařízení                                  | Nastavení urovně výkonu zařízení                                                              | 1-9                                                |
| Celkový doba provozu zařízení                              | Celkový počethodin provozu zařízení                                                           | Počítáno od 0                                      |
| Interval chodu podavače pelet<br>OFF (vypnuto)             | Čas, kdy je šnekový podavač vypnutý                                                           | Liší se v závislosti<br>na kvalitě paliva.         |
| Model                                                      | Model/typ zařízení                                                                            | Liší se v závislosti<br>na typu zařízení           |

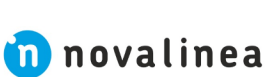

| CPU sériové číslo | Sériové číslo napsané na štítku na CPU ( <b>C</b> ental <b>P</b> rocessor <b>U</b> nit) | Liší se v závislosti na CPU                         |
|-------------------|-----------------------------------------------------------------------------------------|-----------------------------------------------------|
| Verze software    | Číslo verze software nahrané na CPU ( <b>C</b> ental <b>P</b> rocessor <b>U</b> nit)    | Liší se v závislosti na CPU                         |
| Palivo            | Typ paliva                                                                              | Dřevěné pelety, olivové pecky,<br>mandlové skořápky |
| Tlak vody         | Tlak vody v hydraulickém okruhu                                                         | Pouze vodní modely                                  |

#### 5.4. PRACOVNÍ REŽIMY (VÝKON/TEPLOTA)

A Pro přístup do této nabídky musí být zařízení vypnuto a bez alarmů/chybových hlášek (stav 0).

#### Charakteristiky pracovních režimů podle nastavení Výkonu nebo Teploty:

|                                                                     | Typ výrobku<br>Kamna vzduch Kamna voda/kotel                                                                                                    |                                                                                                    |  |
|---------------------------------------------------------------------|----------------------------------------------------------------------------------------------------|----------------------------------------------------------------------------------------------------|--|
| <b>POWER/VÝKON</b><br>(pracovní režim<br>podle stupně<br>výkonu)    | <ul> <li>Výchozí nastavení výrobcem</li> <li>Manuální ovládání výkonu</li> <li>Stupeň výkonu lze měnit na ovladači,<br/>v inernetovém rozhraní,<br/>v nakonfigurovaném<br/>kalendáři nebo aplikaci</li> <li>Úroveň výkonu 1-9</li> <li>Stupeň 9 udává maximální výkon</li> </ul>                   | <ul> <li>Výchozí nastavení výrobcem<br/>jednookruhový;<br/>Teplota v místnosti = 21 °C;<br/>Teplota topné vody = 65 °C;<br/>Pohotovostní režim = 82 °C</li> <li>Manuální ovládání výkonu</li> <li>Stupeň výkonu lze měnit na ovladači,<br/>inernetovém rozhraní, v nakonfigurovaném<br/>kalendáři nebo aplikaci</li> <li>Úroveň výkonu 1-9</li> <li>Stupeň 9 udává maximální výkon</li> <li>Automatické ovládání výkonu podle pořadavků<br/>CPU na vytápění (pokojová sonda, termostat<br/>nebo termostat s připojením k internetu)<br/>nebo ohřev TUV, sníží se výkon zařízení<br/>na minimální úroveň.</li> <li>Regulace teploty v místnosti<br/>od 12 °C do 40 °C</li> <li>Možnost regulace On/Off pomocí:<br/>-kontrolních čidel<br/>-čidel v zásobníku</li> </ul> |  |
| <b>TEMPERATURE</b><br>/TEPLOTA<br>(pracovní režim<br>podle teploty) | <ul> <li>Automatické ovládání výkonu<br/>Podle pořadavků řídící jednotky<br/>na vytápění (pokojová sonda, termostat<br/>nebo termostat s připojením k internetu):<br/>-okamžité nastavení výkonu<br/>-On/Off (nastavitelné)</li> <li>Regulace teploty v místnosti<br/>od 12 °C do 40 °C</li> </ul> | <ul> <li>Automatické ovládání výkonu<br/>podle pořadavků řídící jednotky<br/>na vytápění (pokojová sonda, termostat<br/>nebo termostat s připojením k internetu)</li> <li>Možnost regulace On/Off pomocí:<br/>-kontrolních čidel<br/>-čidel v zásobníku</li> <li>Regulace teploty v místnosti<br/>od 12 °C do 40 °C</li> </ul>                                                                                                    |  |

Chcete-li vybrat režim podle výkonu nebo teploty, stiskněte ikonu (MODE) nastavení pracovního režimu.

| 1 MODE – volba pracovního režimu                     | MODE/NASTAVENÍ                     | LOGI/PŘIHLÁŠENÍ |
|------------------------------------------------------|------------------------------------|-----------------|
| 2 Nastavení                                          |                                    |                 |
| 3 Uživatel a heslo (nastavení se servisním technikem |                                    | User/Uživatel:  |
| <b>4</b> Potvrzení zadaných údajů                    | Power/Výkon<br>Temperature/Teplota | Password/Heslo: |
|                                                      | 2 SETTINGS                         | 4 SEND/POTVRDIT |
|                                                      | NASTAVENÍ                          | Obrázek 36      |
|                                                      | 16                                 | 前 novalinea     |

Konfigurace nastavení z internetového rozhraní je vyhrazena pro servisního technika a je nutné zadat tovární přihlašovací jméno a heslo. Chcete-li provést konfiguraci režimu, zvolte "NASTAVENÍ/SETTINGS".

#### 5.5.1. NASTAVENÍ KAMNA VZDUCH

| MODE        | Sensor       |
|-------------|--------------|
| Power       | None         |
| Temperature | ♀ Probe      |
|             | 🕘 Thermostat |
|             |              |
|             |              |
| SETTINGS    |              |

Obrázek 37

Po nastavení PRACOVNÍHO REŽIMU/MÓDU podle výkonu nebo teploty se musí zvolit typ ovládacího senzoru a stupeň teplotní hystereze.

| Sensor/Čidlo             |                                                                                                    | Tempertatures/Teploty                                                                                                    |                                                                                                    |
|--------------------------|----------------------------------------------------------------------------------------------------|----------------------------------------------------------------------------------------------------|----------------------------------------------------------------------------------------------------|
| None/<br>Žádné čidlo     | K zařízení není<br>připojeno žádné<br>pokojové čidlo nebo<br>termostat                                                                                                    |                                                                                                    |                                                                                                    |
| Probe/<br>Teplotní čidlo | K zařízení je připojeno<br>teplotní čidlo.<br>Musí být umístěno<br>ve vzdálenosti<br>min. 1,5 m a výšce<br>cca 1,5 m od zdrojů<br>tepla nebo chladu.                                      | $\begin{array}{c c} \Delta T_{Min} : & 2 & \circ C \\ \hline Apagar/Encender \\ \\ \Delta T_{OFF} : & & \circ C \\ \hline \Delta T_{ON} : & & \circ C \\ \hline \Delta T_{ON} : & & \circ C \\ \hline & \ Apagar/Encender \\ \hline \Delta T_{OFF} : & 2.0 & \circ C \\ \hline \Delta T_{ON} : & 1.0 & \circ C \\ \hline \end{array}$ | $\Delta T_{min}: Výchozí hodnota=2 °C. Spotřebič snížívýkon při dosažení nastavené pokojovéteploty a reguluje ji tak, aby pokojováteplota zůstala mezi nastavenou hodnotoua hodnotou \Delta T_{MIN}. Doporučujeme nastavithodnotu \Delta T_{MIN}=2 °C.Viz obrázek 39Vypnutí/zapnutí povoleno. Tento pracovnírežim se doporučuje pouze v dobřeizolovaných domech. \Delta T_{OFF}:Výchozí hodnota=2 °C. Vypínací diferenciál.Pokud teplota v místnosti překročíhodnotu \Delta T_{OFF} nad nastavenou teplotuo 2 °C, přejde do pohotovostního režimu.\Delta T_{ON}: Výchozí hodnota=1 °C Diferenciálzapalování. Pokud okolní teplota klesneo hodnotu \Delta T_{ON} pod nastavenou hodnotu,zařízení se zapne.Viz obrázek 40$ |
| Thermostat/<br>Termostat | Režim On/Off je<br>Navržen pro práci<br>s termostatem<br>nebo externím čidlem.<br>Provoz musí být vždy<br>proveden vhodným<br>Připojením.<br>Toto připojení musí<br>Být zcela bez napětí. | Minimum level/<br>Minimální stupeň výkonu<br>Turned Off/Vypnuto                                                                                                    | Zařízení bude pracovat na zvoleném stupni<br>výkonu se sepnutým kontaktem<br>(požadavek) a minimálně s odpojeným<br>kontaktem (bez požadavku).<br>Zapne stroj nebo přejde do pohotovostního<br>režimu, pokud je kontakt sepnutý<br>(požadavek) nebo rozpojený (žádný<br>požadavek). Pro aktivaci tohoto systému je<br>nutné stisknout tlačítko On/Off.<br>Jeho použití se doporučuje pouze<br>při maximálně 2 zapnutích a dvou<br>vypnutích denně.                                                                                                    |

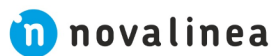

|  | Aby<br>v sy<br>pra<br>zm | oy se zabránilo nepřetržitým signálům<br>systémech na biomasu, musí termostat<br>racovat s hysterezí a snažit se vyhnout<br>něnám signálu v kontaktu za méně |
|--|--------------------------|----------------------------------------------------------------------------------------------------|
|  | než                      | ež 40 minut.                                                                                                    |

#### 5.5.2. NASTAVENÍ KAMNA VODA

Po zadání uživatelského jména a hesla, vstoupíme do uživatelského rozhraní pro výběr typu hydraulického schématu. Z výroby je standardně nastavena jedna zóna (topný okruh).

Níže jsou rolovací nabídky s různými konfigurovatelnými schématy.

| MODE/pracovní režim                  | SCHEME/schéma                                                                                                    | DEFINITION/zadání<br>Zone control terminal/řídící prvek<br>Probe/Čidlo                                                                                                    |
|--------------------------------------|----------------------------------------------------------------------------------------------------|----------------------------------------------------------------------------------------------------|
| Power/Výkon     Tomporatura /Tonlata | Select(výběr) ▼                                                                                                    | Thermostat/Termostat     1 okruh       DHW tank sensors/čidla TUV nádrže     DHW                                                                                                    |
|                                      | Screet(Vybery<br>Single Zone<br>1 okruh<br>1 okruh + ohřev TUV nádrže<br>DHW + Buffer Tank<br>ohřev TUV + akumul. nádoba<br>Buffer Tank<br>akumulační nádoba<br>Multizone<br>multiokruh<br>Multizone + DHW<br>multiokruh + ohřev TUV | Two sensors/2 čidla<br>Buffer tank sensors/čidla akumul.nádoby<br>One sensor/1 čidlo v<br>Two sensors/2 čidla<br>Select number of zones/Vyber počet okruhů<br>1 v<br>2<br>3<br>Multizone*<br>Optional<br>Multiokru-<br>hové |
| SETTING/Nasta                        | oveni<br>Obrázek 38                                                                                                    | SET/Sestava                                                                                                    |

Po výběru hydraulického schématu stiskněte "SET". Hydraulické schéma se zobrazí s výchozími hodnotami, které lze upravit (pokud nevyhovují našim požadavkům). V kapitole 5.8. se zobrazí možnosti zobrazené na uživatelské obrazovce.

#### 5.5.3. PROVOZ A NASTAVENÍ POKOJOVÝCH ČIDEL

Grafické zobrazení ovládání pokojového čidla, kde je vypnutá možnost ON/OFF:

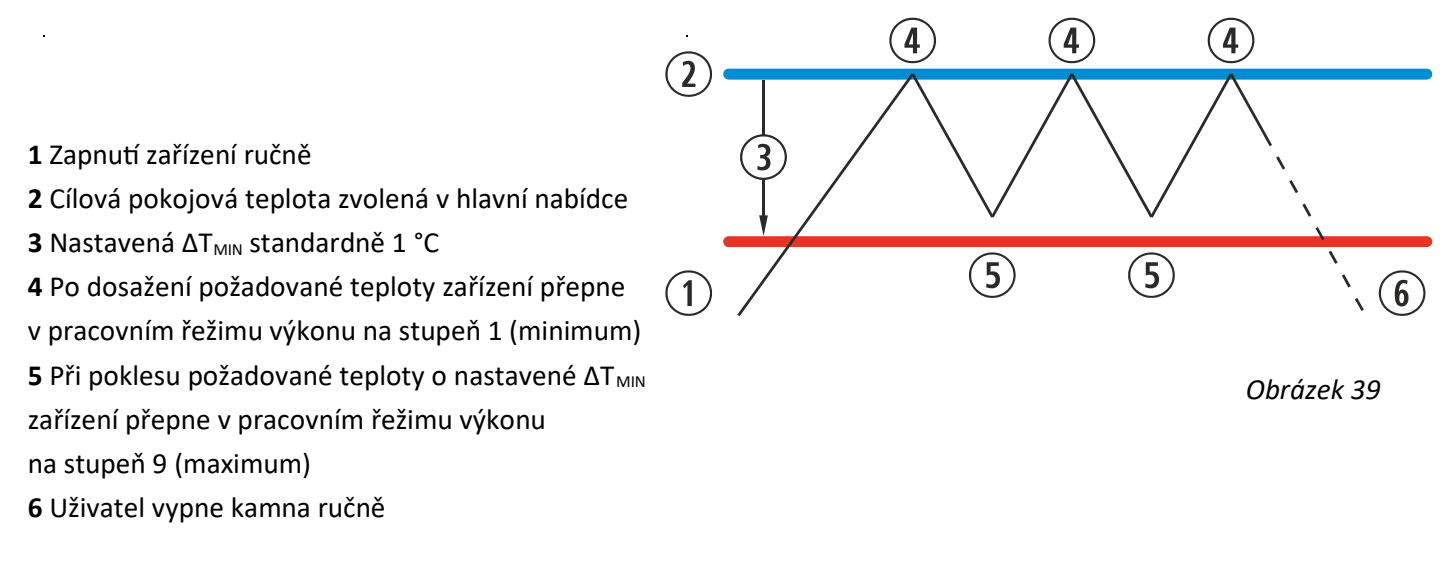

#### Toto nastavení je ideální pro objekty s velkou tepelnou ztrátou (špatnou izolací).

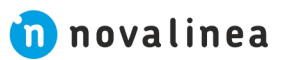

Grafické zobrazení ovládání pokojového čidla, kde je povolena možnost ON/OFF:

7 6 1 Zapnutí zařízení ručně 4 4 (4 2 2 Cílová pokojová teplota zvolená v hlavní nabídce **3** ΔT<sub>min</sub> standardně nastavená na 1 °C 4 Po dosažení teploty se změní chod zařízení 3 na stupeň výkonu 1 (minimum) 5 Při poklesu přechod na pracovní úroveň 9 (8 **6** ΔT<sub>OFF</sub> nastavený teplotní rozdíl pro vypnutí zařízení (5) (5) 7 Vypnutí zařízení po dosažení ΔT<sub>OFF</sub> **8** ΔT<sub>ON</sub> nastavený teplotní rozdíl pro zapnutí zařízení 9 Zapnutí zařízení podle pořadí teplot

Jedná se o teplotní hysterezi, tj. hodnotu, o kterou musí teplota poklesnout pod nastavenou mez, Obrázek 40 aby termostat znovu sepnul.

Když je zařízení vypnuto v jakémkoli pracovním režimu a je připraveno se restartovat, na hlavní obrazovce se zobrazí ikona pohotovostního režimu:

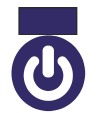

Ikona je tmavě modrá, což znamená, že zařízení je v pohotovostním režimu. Nánořnická modř Čeká na spuštění, buď podle nastavení nebo podle teploty.

#### 5.6. OFFSET MENU

Navy blue/

1 Tlačítko Modifikace nastavení (může provádět pouze řádně proškolená osoba zástupcem výrobce) 2 Modely vzduch: Maximální úroveň startovacíno výkonu (stupeň 5) zařízení v teplotním pracovním režimu. Modely s vodním ohřevem: Maximální úroveň startovacíno výkonu (stupeň 5) zařízení v teplotním pracovním režimu a automaticky se přizpůsobí nastaveným hodnotám.

| Supplied Temp.      |     | 24°C    | Gas temperature                  | 29.3°C    |
|---------------------|-----|---------|----------------------------------|-----------|
| Extractor speed     |     | 0.0%    | Room temperature                 | °C        |
| Air-inlet Dep.      |     | -05Pa   | Pump speed                       | 0.0%      |
| Status              |     | 0       | First level air depression       | 41.5Pa    |
| Pellets time ON     |     | 0.0s    | Power Level                      | 0         |
| Ignition resistance |     | 0       | Pellets time OFF                 | 0.0s      |
| Control mode        |     | Р       | Model                            | CM2016_v2 |
| Alarm message       |     | N       | Fuel                             | Pellets   |
| Inlet Temperature   |     | 24.8°C  | Water pressure                   | 0.4bar    |
|                     |     | Nominal | Walt for Heat exchanger cleaning | Omir      |
| Extractor           | 0.0 | 0.0%    | Walt for Heat exchanger cleaning | Omir      |
| Depression          | 0.0 | 0.0 Pa  | Wait for asnes cleaning          | Umir      |
| Pellets time ON     | 0.0 | 0.0s    | Starting power level 5           | •         |
| Pellets time OFF    | 0.0 | 0.0s    | M001EV 2                         |           |

#### 5.7. NASTAVENÍ KALENDÁŘE ZAŘÍZENÍ POMOCÍ WEBOVÉHO ROZHRANÍ

Obrázek 41

🕂 Ovladač zařízení nemění časová pásma automaticky. Kalendář zařízení lze konfigurovat vždy stejným způsobem (buď přes tlačítka ovladače nebo přes webové rozhraní). Kolize s časovým pásmem může nastat, pokud je kalendář konfigurován současně pomocí ovladače i webového rozhraní. Způsob programování chodu zařízení lze provádět na týdenní obnovitelné bázi pomocí 7 výrobcem předem nastavených šablon kalendáře, které lze plně konfigurovat nebo individuálně výběrem rozsahu hodin, Teploty a výkonu. Lze naplánovat až 60 denní cyklus od nastaveného nebo aktuálního data.

Chcete-li provést konfiguraci, klikněte na ikonu kalendáře. Jakmile je požadované nastavení provedeno, buď pomocí šablony nebo specifického nastavení na míru, aktivujeme kaldendář jako na obrázku 42.

Deaktivace nastavení kalendářeí bude provedena zrušením zaškrtnutí uvedené ikony.

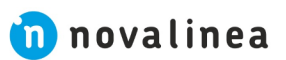

#### 1 Přístup k nastavení kalendáře 2 Kalendář není aktivní **3** Aktivace kalendáře 2019 2019 Kliknutím na ikonu vstoupíme na obrazovku programovacích šablon. Obrázek 42 **eco**Forest SCHEDULE • (1) August 2019 Wk Мо Tu We Fr Su Th Sa 1 Navigační lišta zvoleného měsíce 8 2 Zvolen den v měsíci 13 3 Zpět na aktuální den 19 20 21 22 23 24 25 26 27 28 29 30 31 Today (3) C24 Ð Weekly Template

Obrázek 43

Pro volbu nastavení určitého dne v měsíci , stačí na tento den kliknout. Např. 23. srpen 2019 a zobrazí se nová obrazovka, jak je uvedeno níže.

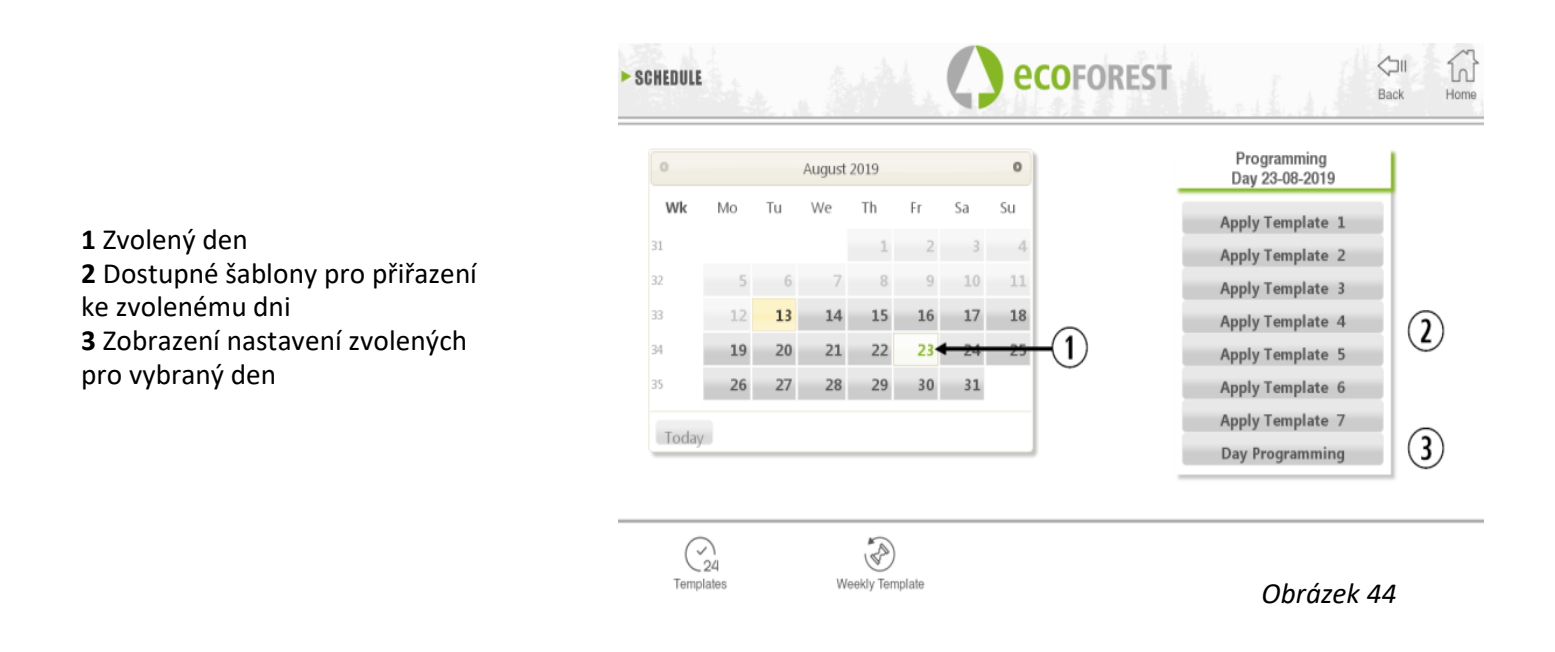

Bod 2, to jsou předdefinované šablony výrobcem a mohou se dále upravovat uživatelem.

"Denní programování" umožňuje upravit přednastavený plán pro vybraný den. Pokud chceme individuálně naprogramovat určitý den v týdnu, musíme stisknout ikonu "Denní programování" (3). Potom budeme mít přístup do časovéhop harmonogramu pro vybraný den:

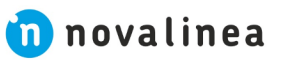

#### 1 Časové úseky (0-23 hod.)

2 Nastavení podle teploty

Equal/Stejný – Použije stejnou hodnotu nakonfigurovanou v předchozím časovém úseku

Hodnoty **12-40** - jsou minimální (12) a maximální (40) hodnoty teploty, které lze zvolit v požadovaném sloupci teploty v hodinovém nastavení. Uvedenou teplotu lze regulovat 0,5 °C. To znamená, že můžete nastavit například požadovanou teplotu 20,5 °C nebo 21,5 °C

**3** Sloupec nastavení podle výkonu

Equal/Stejný - Stejné jako předchozí nastavení. Standby/Pohotovostní režim – pouze potřeba ohřevu TUV\*

**Off** – zařízení je vypnuto

**1-9** - Nastavení stupně výkonu. Pokud celkové nastavení závisí na jiných příkazech, které jsou dodrženy, stroj zůstane v pohotovostním režimu

4 Tlačítko Aktualizace nastavení\*\*

5 Tlačítko Uložit (DŮLEŽITÉ)

\* Vodní modely s TUV

\*\* Zobrazuje se pouze při nastavování šablony, nezobrazuje se v denním plánu

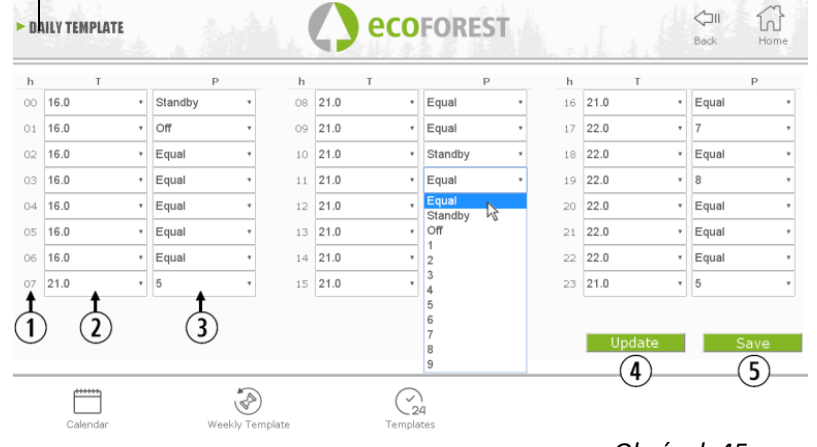

Obrázek 45

#### 5.7.1. PROGRAMOVACÍ ŠABLONY KALENDÁŘE

Pro konfiguraci denních šablon, musí být vybrána požadovaná šablona a požadované parametry by se měly měnit stejným způsobem, jaký byl použit pro denní programování vysvětlené v předchozí kapitole. Po provedení jakékoliv změny v programování je důležité takovou změnu aktivovat uložením.

1 Přednastavené šablony (1-7) výrobcem 2 Tlačítko **Použít** 

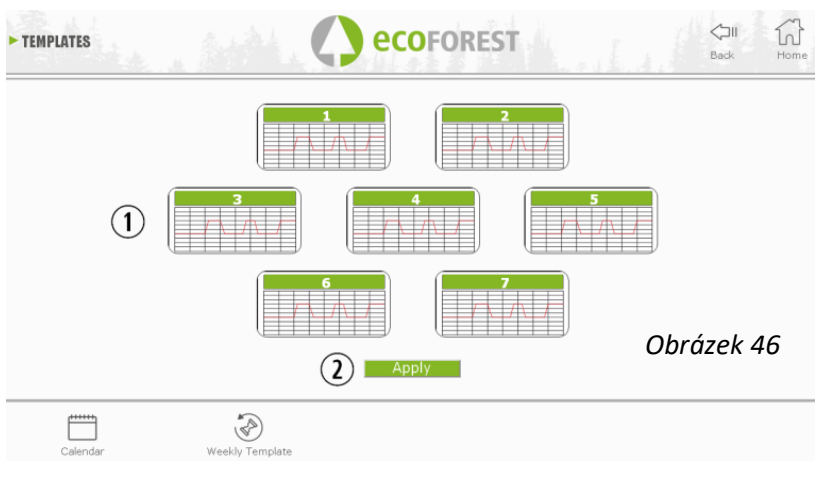

#### 5.7.2. TÝDENNÍ PROGRAMOVÁNÍ PODLE ŠABLON

Abychom měli přístup k týdennímu programování, musíme stisknout jeho ikonu a budeme mít přístup na obrazovku programování. Tam zvolíme nastavení, které chceme použít pro každý den v týdnu. Musíme uložit programování a poté musíme povolit programování, jak je uvedeno v bodě 3 na obrázku 42. Tato nová týdenní šablona bude aplikována na každý den od aktuálního dne.

WEEKLY TEMPLATE **eco**Forest 1 přiřazení požadované šablony ke dni v týdnu 2 Tlačítko Uložit (DŮLEŽITÉ) Sunday Template Monday Tuesday Template (1 Thursday Template Friday Template Saturday (2) Obrázek 47 C24

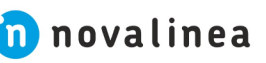

#### 5.8. VIZUALIZACE HYDRAULICKÉHO SCHÉMATU (POUZE VODNÍ MODELY) VE WEBOVÉM ROZHRANÍ

Konfigurace hydraulického schématu musí být provedeno instalatérem nebo odborníkem na vytápění podle Kapitoly 5.5.2. Zobrazení schématu lze v závislosti na konfiguraci rozdělit na 3 nad sebou umístěné bloky. Vizualizace menu. Uživatel může provádět pouze drobné úpravy některých nastavení (maximální teplota TUV, požadovaná teplota v místnosti).

| 1                                          | Informace o kotli              |
|--------------------------------------------|--------------------------------|
| 2                                          | Informace o topení             |
| 3                                          | Informace o ohřevu TUV         |
| A Nastavení příkazu v hydraulickém okruhu. |                                |
| •                                          | Úprava možná pouze technikem.  |
|                                            | Hodnota upravitelná uživatelem |
|                                            | Hodnota upravitelná technikem  |
|                                            | Hodnota v reálném čase         |

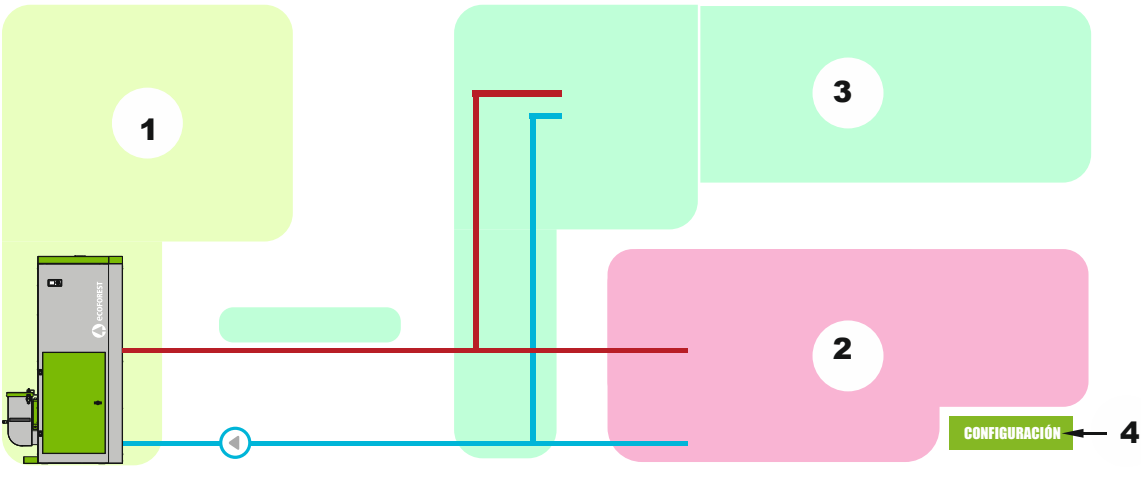

Obrázek 48

**1 KOTEL** 

Kromě požadavků, které mají být splněny se zobrazují I data kotle v reálném čase.

2 TOPENÍ

MONOZÓNA

|          |                      | Po | okojo                             | ové teplotní          | čidlo                                                                                                    |
|----------|----------------------|----|-----------------------------------|-----------------------|----------------------------------------------------------------------------------------------------|
|          |                      |    | Minimum Reguluje výkon na minimum |                       |                                                                                                    |
|          | 5                    |    | 5                                 | Zapnuto/<br>Vypnuto   | Reguluje výkon na minimum, zapíná<br>a vypíná zařízení podle pokojové<br>teploty.                                                             |
| 71       |                      | 0  | 6                                 | Nastavená p           | ookojová teplota                                                                                                    |
|          | <b>7</b> °C <b>9</b> | 7  | Pokojová teplota                  |                       |                                                                                                    |
|          |                      |    | 8                                 | Max. pokojo           | ová teplota (Zapnuto/Vypnuto)                                                                                                    |
|          |                      |    | 9                                 | Min. pokojová teplota |                                                                                                    |
|          | Termostat            |    |                                   |                       |                                                                                                    |
| <b>5</b> |                      |    | 5                                 | Minimum               | Zařízení bude pracovat na zvolené úrovni<br>výkonu se sepnutým kontaktem<br>(požadavek) a minimálně s otevřeným<br>kontaktem (bez požadavku). |
|          |                      |    |                                   | Zapnuto/<br>Vypnuto   | Zapne zařízení nebo jej přepne<br>do pohotovostního režimu, pokud je<br>kontakt sepnut (požadavek)<br>nebo rozpojen (bez požadavku).          |

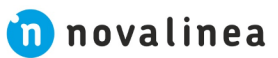

#### **MULTIZÓNA\***

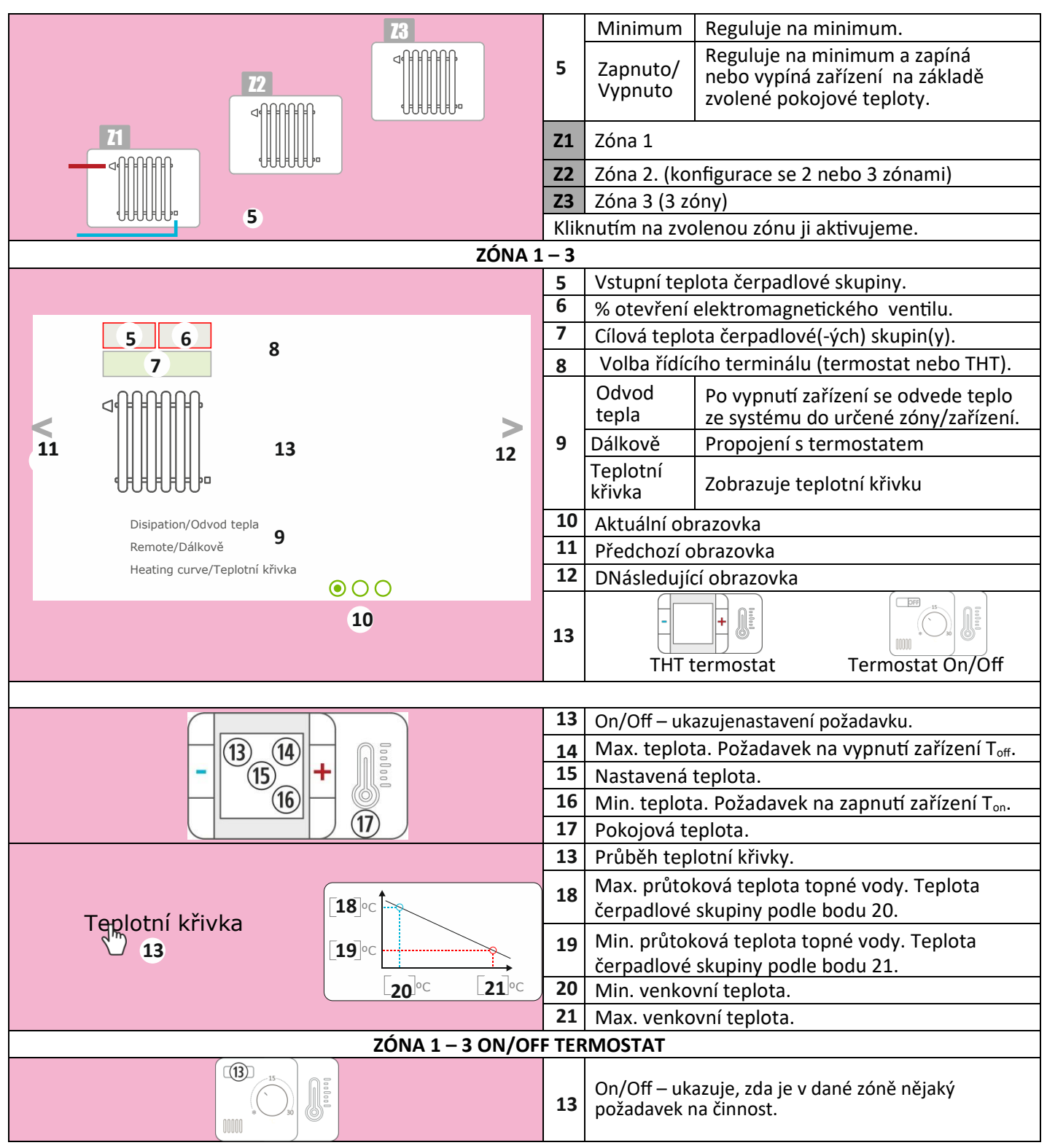

\*VOLITELNÉ. Nastavení pouze servisním technikem.

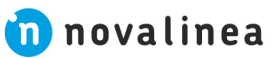

#### AKUMULAČNÍ NÁDRŽ

|  |                        | Teplota vody v akun                       | nulační nádrži.                                  |  |
|--|------------------------|-------------------------------------------|--------------------------------------------------|--|
|  | T1 5 °C 7              |                                           | aná teplota vody v nádrží.<br>se zařízená vypne. |  |
|  | 0                      | Minimální požadova<br>Po dosažení teploty | aná teplota vody v nádrží.<br>se zařízená zapne. |  |
|  | 2 TEPLOTNÍ ČIDLA       |                                           |                                                  |  |
|  |                        | Teplota horního čid                       | la teploty vody v nádrži.                        |  |
|  | T1 5 °C 7<br>T2 6 °C 8 | Teplota spodního č                        | idla teploty vody v nádrži.                      |  |
|  |                        | Nastavení teploty hor                     | ního čidla. Požadavek na vypnutí.                |  |
|  |                        | Nastavení teploty d<br>Požadavek na zapni | olního čidla.<br>Ití zařízení.                   |  |

#### 3 NÁDRŽ NA TUV

|  |                                      |                          |                                                                                                    | 1 TEPLOTNÍ ČIDLO                                      |
|--|--------------------------------------|--------------------------|----------------------------------------------------------------------------------------------------|-------------------------------------------------------|
|  | T1 5 °C 7                            | 5                        | Teplota vody v nádrži.                                                                                        |                                                       |
|  |                                      | 7                        | Maximální požadovaná teplota vody v nádrží.                                                                   |                                                       |
|  |                                      |                          | Po dosažení teploty se zařížená vypne.                                                                        |                                                       |
|  |                                      | 8                        | 8                                                                                                    | Minimální požadovaná teplota vody v nádrží.           |
|  |                                      |                          | •                                                                                                    | Po dosažení teploty se zařízená zapne.                |
|  | 2 TEPLOTNÍ ČIDLA                     |                          |                                                                                                    |                                                       |
|  | T1 <b>5</b> °C <b>7</b>              |                          | 5                                                                                                    | Cílová teplota horního čidla teploty vody v nádrži.   |
|  |                                      | 6                        | Cílová teplota spodního čidla teploty vody v nádrži.                                                          |                                                       |
|  |                                      | -                        | Aktuální teplota v horní části nádrže. Po dosažení                                                            |                                                       |
|  | T2 6°                                | C <b>8</b>               | 7                                                                                                    | cílové teploty vznikne požadavek na vypnutí zařízení. |
|  |                                      | 8                        | Aktuální teplota ve spodní části nádrže. Po dosažení<br>cílové teploty vznikne požadavek na zapnutí zařízení. |                                                       |
|  |                                      | Ochrana před legionellou |                                                                                                    | rana před legionellou                                 |
|  | Odvo                                 | d tepla                  | Systém odvádí akumulované teplo vzniklé při odstávce                                                          |                                                       |
|  | 🕑 do ná                              | idrže TUV                | zaříz                                                                                                    | zení do nádrže na TUV.                                |
|  | 1                                    |                          | Kote                                                                                                    | el plně pokrývá potřebu ohřevu TUV.                   |
|  | Kotel plně pokrývá potřebu vytápění. |                          |                                                                                                    | el plně pokrývá potřebu vytápění.                     |

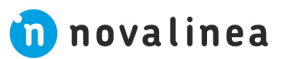

#### 5.9. INTERNETOVÉ PROPOJENÍ (EASYNET)

Pokud je v místě instalace dostupný internet, přístup a ovládání zařízení je možné přes internet.

#### NEJPRVE SI POZORNĚ PŘEČTĚTE KAPITOLU 5.9.1, 5.9.2 A 5.9.4. NESPRÁVNÉ NASTAVENÍ MŮŽE ZABLOKOVAT PŘIPOJENÍ WIFI K ZAŘÍZENÍ. VŠE KONZULTUJTE S PRODEJCEM **NEBO SERVISNÍM TECHNIKEM**

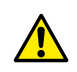

#### 5.9.1. DOPORUČENÍ

- Nastavení připojení provádějte pokud je zařízení vypnuto.
- Pokud se zařízení používalo připojení z různých zařízení (PC, tablet, atd.), vymažte historii a mezipaměť • nebo vytvořte soukromé připojení z internetového prohlížeče.
- Navzdory pohodlí WiFi připojení, z důvodu bezpečnosti a spolehlivosti, Ecoforest doporučuje kabelové • připojení (Ethernet), kdykoli je to možné. V závislosti na připojení, které má být provedeno:
  - WiFi: Zkontrolujte, zda je mezi zařízením a instalačním routerem dobré pokrytí. Pokud je WiFi zařízení, ze kterého budeme konfiguraci provádět, v dosahu jiných WiFi sítí, ke kterým by se mohlo samo připojit, je doporučeno dočasně tyto jiné WiFi sitě vyřadit, dokud nebude konfigurace úspěšně dokončena.
  - Ethernet: Připojte přímý ethernetový kabel (T568A) mezi CPU a router. ٠

#### 5.9.2. NASTAVENÍ

4 Aktuální IP adresa WiFi

1 Rolovací Menu 2 Název WiFi sítě 3 Heslo WiFi sítě

6 Tlačítko Test

7 Tlačítko Uložit

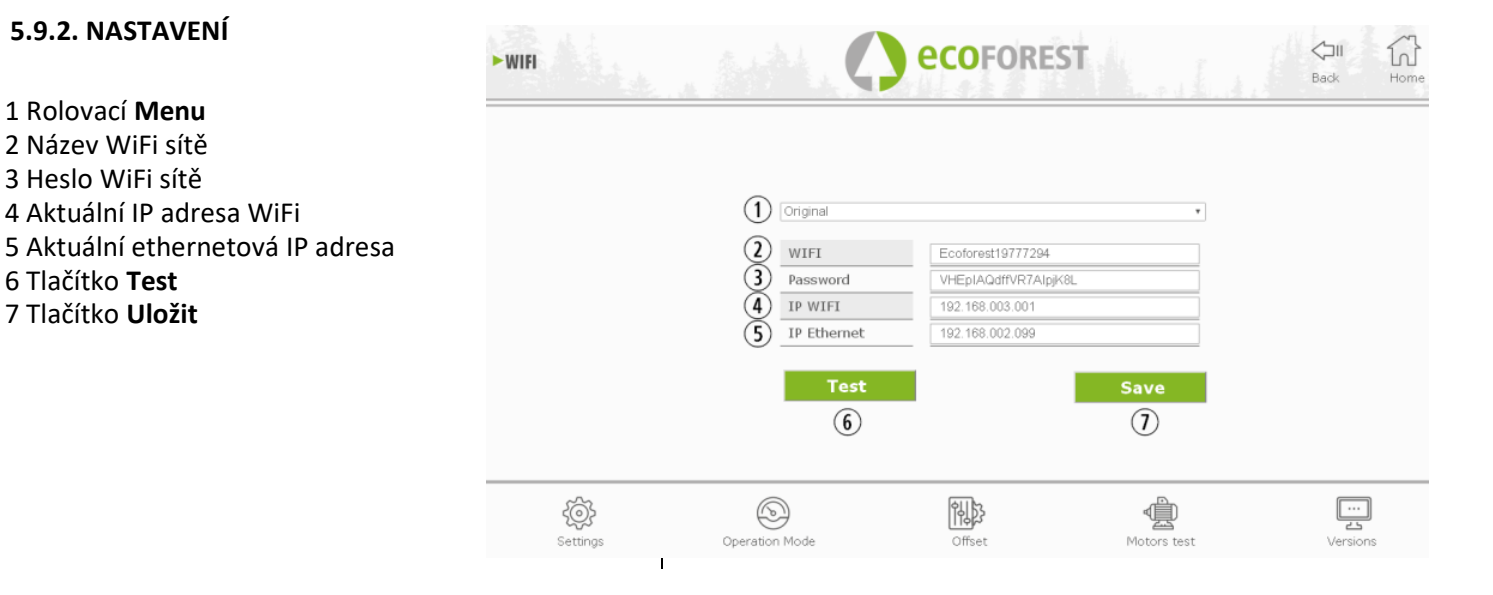

#### Rolovací Menu

AP-WiFi Original: Tovární nastavení. CPU generuje vlastní WiFi síť, SSID. Textová pole (2) a (3) se automaticky vyplní SSID a PWD CPU.

LAN WiFi: Synchronizuje CPU s externí WiFi. Textová pole (2) a (3) jsou vyplněna názvem bezdrátové sítě zařízení a heslem WiFi.

LAN-Ethernet: CPU bude komunikovat přes protokol Ethernet.

AP-WiFi Personalized: CPU vytvoří svou vlastní WiFi síť, SSID. Textová pole (2) a (3) musí být vyplněna podle SSID a hesla požadovaného uživatelem. SSID musí obsahovat minimálně 4 znaky a heslo minimálně 8.

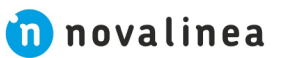

#### NASTAVENÍ PODLE TYPU PŘIPOJENÍ

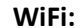

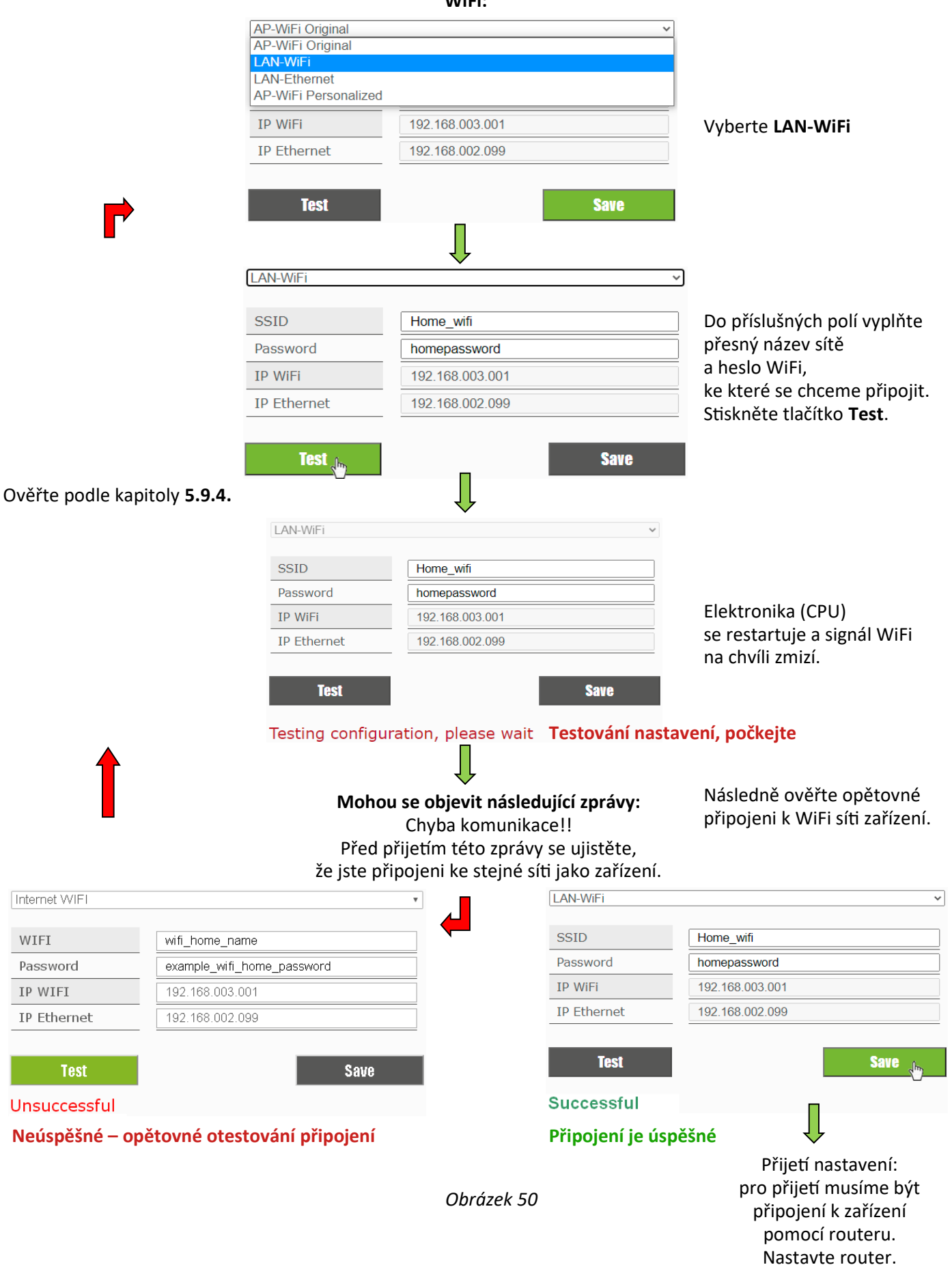

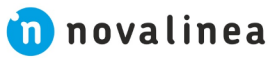

Stisknutím tlačítka Test WiFi síť na několik okamžiků zmizí, prohlížeč nám může zobrazit zprávu communication failure (připojení selhalo). Ověřte, že jsme zpět připojeni k WiFi síti zařízení. Počkejte také, až se zobrazí zpráva, že připojení je Úspěšné(Successful) nebo Neúspěšné(Unsuccessful).

#### ETHERNET:

Nejprve zkontrolujte, zda existuje propojení přes Ethernet mezi routerem a CPU zařízením (kapitola 5.9.1).

|                 |                  | AP-WiFi Original<br>AP-WiFi Original<br>LAN-WiFi<br>LAN-Ethemet |                     | ~                         |                                                                                                    |
|-----------------|------------------|-----------------------------------------------------------------|---------------------|---------------------------|----------------------------------------------------------------------------------------------------|
|                 |                  | AP-WiFi Personalized                                            |                     |                           |                                                                                                    |
|                 |                  | IP WIFI                                                         | 192.168.003.001     |                           | Vyberte LAN-Ethernet                                                                                                    |
| P               |                  | Test                                                            | 132.100.002.033     | Save                      |                                                                                                    |
| -               |                  | LAN-Ethernet                                                    | Ļ                   | ~                         |                                                                                                    |
| Zkontrolujte ka | abelové          |                                                                 |                     |                           |                                                                                                    |
| připojení mezi  | WiFi             | SSID                                                            | Ecoforest18974545   |                           |                                                                                                    |
| a zarizenim.    |                  | Password                                                        | dZ3EjBYmlNkGa1MN    | fGl4                      |                                                                                                    |
|                 |                  | IP WiFi                                                         | 192.168.003.001     |                           | Stiskněte tlačítko <b>Test</b>                                                                                                    |
|                 |                  | IP Ethernet                                                     | 192.168.002.099     |                           |                                                                                                    |
|                 |                  | LAN-Ethernet                                                    | Ţ                   | v                         |                                                                                                    |
|                 |                  | SSID                                                            | Ecoforest18974545   |                           |                                                                                                    |
|                 |                  | Password                                                        | dZ3EjBYmlNkGa1MNfG  | 614                       | Elektronika zařízení                                                                                                    |
|                 |                  | IP WiFi                                                         | 192.168.003.001     |                           | kontroluje kabelové                                                                                                    |
| 1               |                  | Testing configur                                                | ration, please wait | Save<br>Testování nastave | spojení mezi CPU jednotkou<br>a routerem.<br><b>ení, počkejte</b>                                                                                  |
| LAN-Ethernet    |                  | ~                                                               | 1                   | LAN-Ethernet              | ~                                                                                                    |
|                 |                  |                                                                 |                     | COID                      | F6                                                                                                    |
| SSID            | Ecoforest1897454 | 45                                                              |                     | Bassword                  | dZ2EiRVmINkCo1MNfCl4                                                                                                    |
| Password        | dZ3EjBYmINkGa    | IMNIGI4                                                         | ·                   | IP WiFi                   | 192 168 003 001                                                                                                    |
| IP WIFI         | 192.168.003.001  |                                                                 |                     | IP Ethernet               | 192.168.002.099                                                                                                    |
| Test            | 102.100.002.000  | Save                                                            |                     | Test                      | <b>Save</b>                                                                                                    |
| Unsuccessful    |                  |                                                                 |                     | Successful                |                                                                                                    |
| Neúspěšné – o   | pětovné otest    | ování připojení                                                 |                     | Připojení je úspěš        | śné                                                                                                    |
|                 |                  |                                                                 | Obrázek 51          |                           | Přijetí nastavení:<br>Před přijetím zkontrolujte<br>konfiguraci sítě Ethernet<br>u svého poskytovatele.<br>Tato akce deaktivuje<br>připojení WIFI. |
|                 |                  |                                                                 |                     |                           |                                                                                                    |

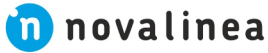

27

#### 5.9.3. OVLÁDÁNÍ ZAŘÍZENÍ PŘES INTERNETOVÉ ROZHRANÍ

#### 1 Webová stránka

(prvních 8 znaků)

Informace ze štítku CPU (viz str. 13):

1 SN: sériové číslo CPU - jméno uživatele/zařízení

1 SN: sériové číslo CPU - jméno uživatele/zařízení

Doporučujeme při první istalaci/nastavení zařízení.

2 Dálkové připojení k zařízení odkudkoliv

4 Heslo pro připojení zařízení přes webové rozhraní

## ecoforesthome.com

#### Obrázek 52

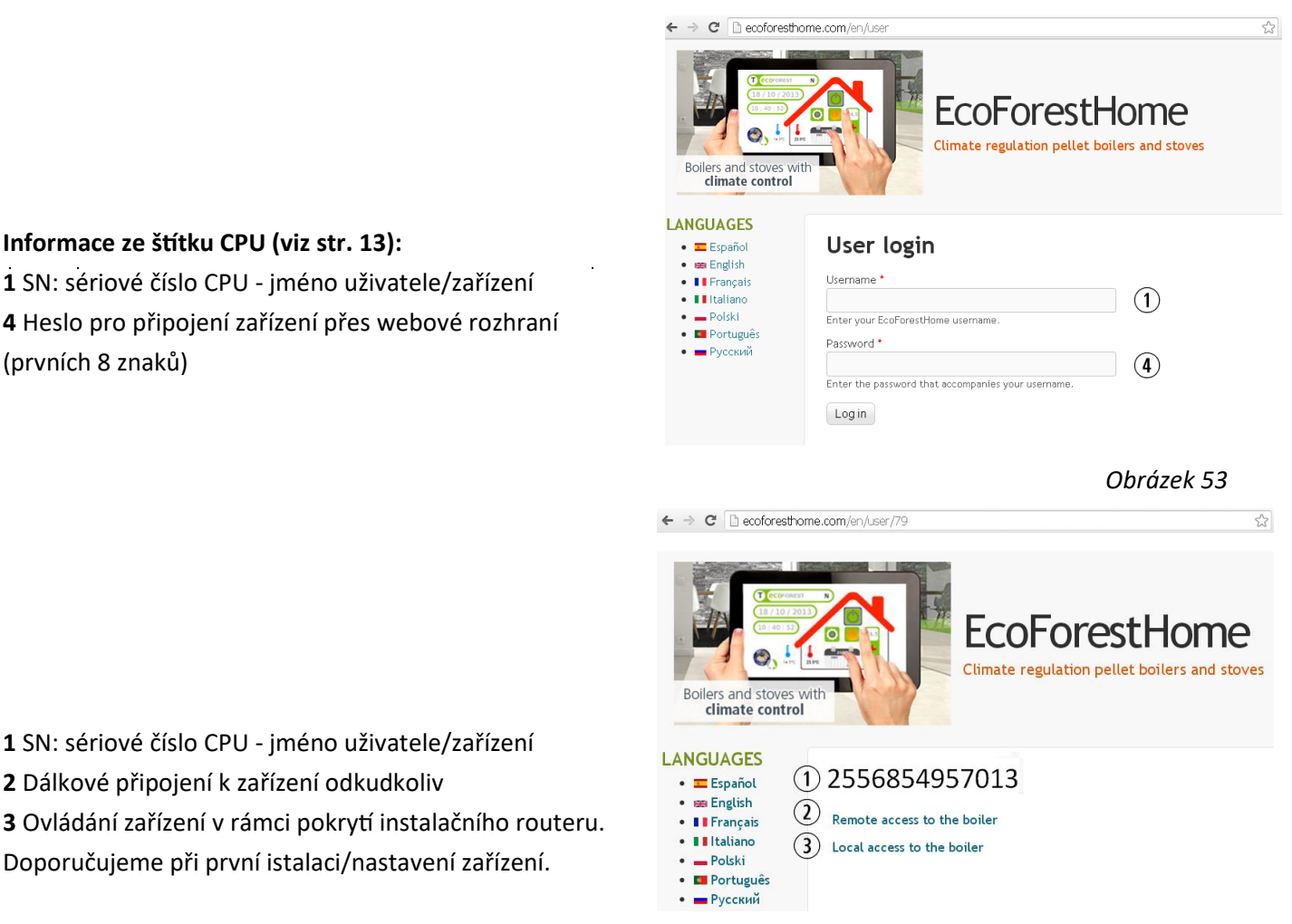

Obrázek 54

Pokud je zařízení připojeno k internetu poprvé, může po dokončení procesu uvedeného v části 5.9.2. /!\ trvat zobrazení odkazů až 15 minut.

#### 5.9.4. MOŽNÉ PROBLÉMY A JEJICH ŘEŠENÍ

#### Připojení není úspěšné, nefunguje:

- Zkontrolujte, zda je mezi strojem a instalačním routerem dobré pokrytí
- Zkontrolujte název a heslo domácí WiFi sítě. Vyhněte se mezerám a podivným znakům (/[()¿?{}ºª<>\$^" "&#'#\=/.,;!i\*:]/ atd.). V případě potřeby upravte název a/nebo heslo domácí WiFi sítě
- Zkontrolujte typ zabezpečení bezdrátové sítě. Podporováno pouze: WPA / WPA2. V případě potřeby kontaktujte ISP a změňte typ ochrany
- Pokud jsou v instalaci zesilovače signálu, musí respektovat jméno a heslo hlavního routeru
- Doporučuje se, aby router vysílal na kanálu s nízkým vyzařováním (1-5)
- Nelze se připojit k sítím WiFi 5 GHz, výhradně sítím 2,4 GHz

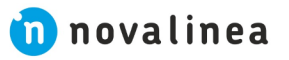

#### Po úpěšném a správně uloženém připojení neexistuje žádný místní ani vzdálený přístup k zařízení:

- Ověřte, zda zařízení a router nebo zesilovače signálu, pokud existují, fungují správně
- Ověřte, že IP zobrazená na ovladači odpovídá IP přiřazené routerem v závislosti na WiFi nebo Ethernetovém připojení
- Zkontrolujte, zda nebyly na routeru provedeny nějaké úpravy (změny v jeho konfiguraci nebo umístění)
- Pokrytí mezi zařízením a routerem, pokud je nakonfigurováno přes WiFi
- Zkontrolujte připojení ethernetového kabelu mezi zařízením a routerem a stav kabelu, pokud je připojení přes ethernet

#### Po úpěšném a správně uloženém připojení existuje pouze místní přístup k zařízení a vzdálený nefunguje:

- Některá velmi stará připojení 4G, WiMax a ADSL (3 Mb nebo méně) mohou vyžadovat změny směrovače.
   U poskytovatele internetových služeb musíte ověřit, že:
  - IPsec Passthrough a VPN Passthrough povoleny na routeru
  - Směrovač i poskytovatel internetových služeb musí povolit provoz připojení VPN
  - Poskytovatel internetových služeb nepoužívá protokol CGNAT

#### 5.9.5. DIAGNOSTIKA SÍTĚ

Kvalita externí komunikace se zařízením závisí na různých faktorech. Přístupem do nabídky WiFi na zařízení a stisknutím ikony **Analyzovat síť** se provede diagnostika připojení.

Síla signálu přijímaného CPU z routeru. Podle typu zobrazené ikony se ukazuje síla/kvalita signálu/připojení:

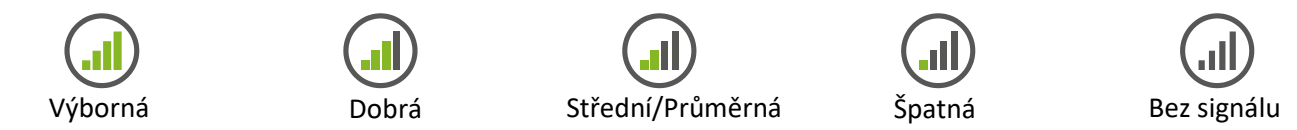

#### Výsledky reportu:

| Rychlost  | < 200 ms Neměly by se vyskytovat žádné problémy s připojením |                                                             |  |  |
|-----------|--------------------------------------------------------------|-------------------------------------------------------------|--|--|
| připojení | > 200 ms                                                     | 200 ms Mohou se vyskytnout problémy s připojením            |  |  |
| % chyby   | % ztracených datových rámců nebo paketů                      |                                                             |  |  |
| Waladak   | Pass                                                         | Uspokojivý výsledek reportu                                 |  |  |
| vysledek  | No Pass                                                      | Neuspokojivý výsledek reportu. Vážné problémy s připojením. |  |  |

#### 5.9.6. OBNOVENÍ WIFI PŘIPOJENÍ

Původní WiFi síť zařízení můžeme obnovit různými způsoby:

Z webového rozhraní: V nabídce vzdáleného připojení (bod 5.9.2.) vybereme "AP-WiFi Original" a "Uložit" Z displeje ovladače: Restartujeme z obrazovky s informacemi o adresách IP

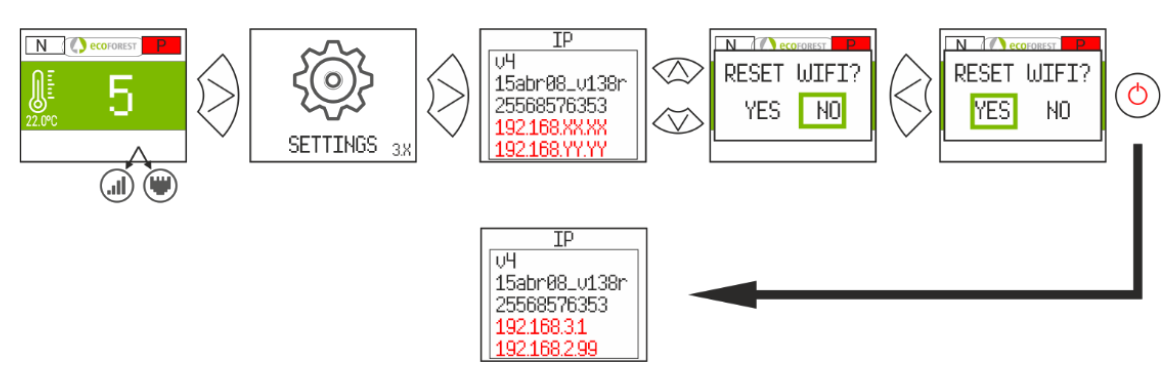

Obrázek 55

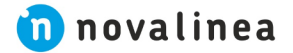

N () ecc

5

#### Otevřete příslušný Store, do vyhledávače napište Ecoforest a nainstalujte:

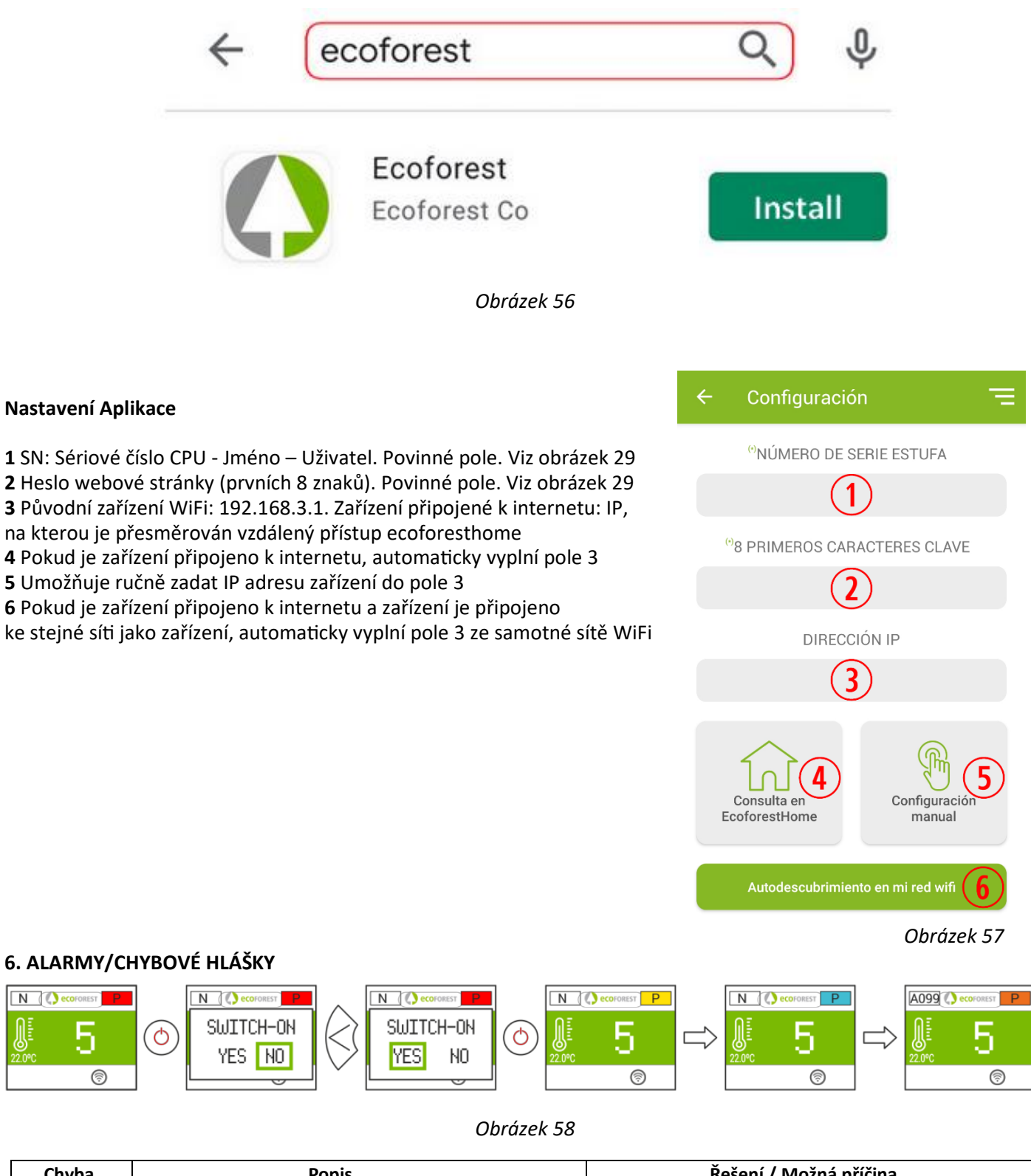

| Chyba | Popis                                            | Řešení / Možná příčina                          |
|-------|--------------------------------------------------|-------------------------------------------------|
| A000  | Zobrazí se, pokud je odpojeno s aktivním alarmem | NEODPOJUJTE, používejte klávesnici ovladače     |
|       |                                                  | Zanesená kamna                                  |
| A001  | Nízký podtlak na vstupu při nasávání vzduchu     | Otevřená nebo netěsnící dvířka spalovací komory |
|       |                                                  | Blokovaný odtah spalin                          |
| A002  | Vysoký podtlak na vstupu při nasávání vzduchu    | Přebytečný vzduch v instalaci                   |
| A003  | Minimální výstupní teplota spalin                | V zařízení nejsou pelety                        |
| A004  | Maximální výstupní teplota spalin                | Byla překročena maximální provozní teplota      |

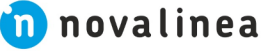

|      |                                                                                                    | Zanesený kotel/kamna                               |
|------|----------------------------------------------------------------------------------------------------|----------------------------------------------------|
|      |                                                                                                    | Příliš intenzivní používání                        |
|      | Minimální teplota NTC (Negative Temperature                                                          | Špatně dimenzovaná instalace                       |
| A005 | Coefficient = záporný teplotní koeficient) –                                                         | Práce instalace v nízkém výkonu                    |
|      | teplotní čidlo v kamnech/kotli na zásobníku paliva                                                   | Odpojené teplotní čidlo NTC                        |
|      |                                                                                                    | Zavzdušněný systém                                 |
|      | Maximální teplota NTC (Negative Temperature                                                          | Malý odběr generované energie                      |
| A006 | teplotní čidlo v kamnech/kotli na zásobníku paliva                                                   | Příliš intenzivní používání                        |
|      |                                                                                                    | Zkrat v zapojení teplotního čidla NTC              |
|      |                                                                                                    | Málo vody v toppém okruhu                          |
| A007 | Minimální tlak vody                                                                                  | Tlakový spínač je odpojen                          |
| A007 |                                                                                                    | Tlakový spínač je pefunkční                        |
|      |                                                                                                    |                                                    |
|      |                                                                                                    | Snížení provozního tlaku mezi 1,2 a 1,5 bar        |
| A008 | Maximální tlak vody                                                                                  | Instalace větší expanzní nádoby                    |
|      |                                                                                                    | Zavzdušněný svstém                                 |
|      |                                                                                                    |                                                    |
| 4000 | Minimální pokojová teplota                                                                           |                                                    |
| A009 |                                                                                                    |                                                    |
|      |                                                                                                    |                                                    |
|      |                                                                                                    | Vysoka teplota v mistnosti                         |
| A010 | Maximální pokojová teplota                                                                           | Deaktivace pokojového čídla                        |
|      |                                                                                                    | Zvýšení provozní teploty                           |
| A011 | Min. teplota řídící jednotky (Central Processor Unit)                                                | Teplota CPU pod minimem                            |
|      |                                                                                                    | Zanesené zařízení                                  |
| A012 | Max. teplota řídící jednotky (Central Processor Unit)                                                | Zanesený nebo zničený ventilátor horkého vzduchu   |
|      |                                                                                                    | Nesprávná instalace odkouření                      |
| A013 | Napětí motoru je minimální                                                                           | Kontrola připojení motoru                          |
| A014 | Napětí motoru je maximální                                                                           | Kontrola možného zkratu v motoru                   |
|      | Velmi nízký tlak vzduchu na vstupu (přisávání)                                                       | Minimální provozní podtlak                         |
|      |                                                                                                    | Zanesené zařízení                                  |
| A015 |                                                                                                    | Zanesené odkouření                                 |
|      |                                                                                                    | Špatně zavřená dvířka topeniště nebo popelníku     |
|      |                                                                                                    | Čistící kus je otevřený                            |
|      |                                                                                                    | Dosažení max. bezpečnostní výstupní teploty spalin |
| A016 | Upozornéní na maximální teplotu spalin                                                               | a snížení rychlosti podávání pelet                 |
|      | Upozornění na max, teplotu NTC                                                                       | Snižení rychlosti podávání pelet v důsledku vysoké |
| A017 | (teplotní čidlo v kamnech/kotli                                                                      | teploty v spalovací komoře nebo průtoku vody       |
|      | Odtah spalin pracuje na plný výkon, ale není schopen                                                 | Zanesené zařízení                                  |
| A018 | dosáhnout minimálního provozního podtlaku.                                                           | Nutnost provést údržbu zařízení                    |
|      |                                                                                                    | Zanesené zařízení                                  |
| A019 | Odtah spalin na hranici 100 %                                                                        | Nutnost provést údržbu zařízení                    |
| A020 | Chyhné čidlo                                                                                         | Možná výměna čidla                                 |
| 7020 |                                                                                                    |                                                    |
| A021 | Min. teplota venkovního čidla (je to volitelná položka<br>-zkontrolujte, zda je dostupná a zapojena) | Teplota pod -25 °C                                 |
| A022 | Max. teplota venkovního čidla (je to volitelná položka                                               | Teplota nad 55 °C                                  |
| _    | -zkontrolujte, zda je dostupna a zapojena)                                                           |                                                    |
| A023 | Min. teplota na čidle vratného okruhu (zpátečky)                                                     | Kabel MODBUS (chyba v propojení CPU a periferií)   |
|      |                                                                                                    | Poškozené periferní zařízení                       |
|      |                                                                                                    | Odpojené NTC čidlo                                 |
|      |                                                                                                    | Špatně umístěné NTC čidlo                          |
| A024 | Max. teplota na čidle vratného okruhu (zpátečky)                                                     | Zavzdušněný systém                                 |
|      |                                                                                                    | Kabel MODBUS (chyba v propojení CPU a periferií)   |
|      |                                                                                                    | Špatná odezva mezi NTC a motorem                   |
|      |                                                                                                    |                                                    |

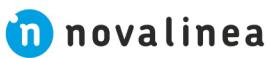

|       |                                                                                                    | Špatně dimenzovaná instalace kamen/kotle   |
|-------|----------------------------------------------------------------------------------------------------|--------------------------------------------|
| A025  | Minimální teplota na "sondě teploty 1",                                                                     | Kamna/kotel pracuje v nízkém výkonu        |
| 7.025 | teplé užitkové vodv                                                                                         | Odpojený NTC termistor                     |
|       |                                                                                                    | Špatně umístěný NTC termistor              |
|       |                                                                                                    | Zavzdušněný systém                         |
|       | Maximalni teplota na "sonde teploty 1",<br>která se používá k monitorování zásobníku                        | Malý rozptyl vytvořené energie             |
| A026  | teplé užitkové vody                                                                                         | Příliš intenzivní používání                |
|       |                                                                                                    | Zkrat v NTC termistoru                     |
|       | Minimální teplota na "sondě teploty 2",<br>která se používá k monitorování zásobníku<br>teplé užitkové vody | Špatně dimenzovaná instalace kamen/kotle   |
|       |                                                                                                    | Kamna/kotel pracuje v nízkém výkonu        |
| A027  |                                                                                                    | Odpojený NTC termistor                     |
|       |                                                                                                    | Šnatně umístěný NTC termistor              |
|       | Maximální teplota na "sondě teploty 2",<br>která se používá k monitorování zásobníku<br>teplé užitkové vody | Zavzdušněný svstém                         |
| A028  |                                                                                                    | Malý rozptyl wytycřané oporgia             |
|       |                                                                                                    | Přílič intenzivní používání                |
|       |                                                                                                    |                                            |
|       |                                                                                                    |                                            |
|       |                                                                                                    | Spatne dimenzovana instalace kamen/kotle   |
| A029  | Minimální teplota na "sondě teploty 1",<br>ktorá co používá k monitorování akumulažní nádrže                | Kamna/kotel pracuje v nizkem vykonu        |
|       | ktera se pouzíva k monitorovaní akumulachí haurze                                                           | Odpojený NTC termistor                     |
|       |                                                                                                    | Spatně umístěný NTC termistor              |
|       |                                                                                                    | Zavzdušněný systém                         |
| A030  | Maximální teplota na "sondě teploty 1",<br>ktorá co používá k monitorování akumulažní nádržo                | Malý rozptyl vytvořené energie             |
| 1000  | ktera se pouzíva k monitorovaní akumulácní hadrze                                                           | Příliš intenzivní používání                |
|       |                                                                                                    | Zkrat v NTC termistoru                     |
|       |                                                                                                    | Špatně dimenzovaná instalace kamen/kotle   |
| 4021  | Minimální teplota na "sondě teploty 2",                                                                     | Kamna/kotel pracuje v nízkém výkonu        |
| AUSI  | která se používá k monitorování akumulační nádrže                                                           | Odpojený NTC termistor                     |
|       |                                                                                                    | Špatně umístěný NTC termistor              |
|       |                                                                                                    | Zavzdušněný systém                         |
| 4022  | Maximální teplota na "sondě teploty 2",<br>která se používá k monitorování akumulační nádrže                | Malý rozptyl vytvořené energie             |
| A032  |                                                                                                    | Příliš intenzivní používání                |
|       |                                                                                                    | Zkrat v NTC termistoru                     |
|       | Otevřené topeniště během fáze čištění                                                                       | Topeniště je otevřené nebo špatně zavřené  |
|       |                                                                                                    | Znečištěný nebo vadný senzor               |
| A033  |                                                                                                    | Vadný motor                                |
|       |                                                                                                    | Odpojený nebo uvolněný kabel nebo konektor |
|       |                                                                                                    | Topeniště je otevřené nebo špatně zavřené  |
|       |                                                                                                    | Znečištěný nebo vadný senzor               |
| A034  | Otevřené topeniště během testu hardware                                                                     | Vadný motor                                |
|       |                                                                                                    | Odpojený nebo uvolněný kabel nebo konektor |
|       |                                                                                                    | Toneniště je otevřené neho šnatně zavřené  |
|       | Otevřené topeniště během provozu                                                                            | Znečištěný nebo vadný senzor               |
| A035  |                                                                                                    | Zanesený motor                             |
|       |                                                                                                    | Odpojoný nobo uvolněný kahol nobo konoktor |
|       |                                                                                                    |                                            |
|       | Otevřená zásuvka popelníku během testu hardwaru                                                             | Vadný sonzor                               |
| A036  |                                                                                                    | vauly selizoi                              |
|       |                                                                                                    | Odnojoný noho uvoležný lohol v slove liter |
|       |                                                                                                    |                                            |
| A037  | Otevřená zásuvka popelníku během provozu                                                                    | Piny popeinik, provedte udrzbu             |
|       |                                                                                                    | vaany senzor                               |
|       |                                                                                                    | Spatna periferie                           |
|       |                                                                                                    | Odpojený nebo uvolněný kabel nebo konektor |
| A038  |                                                                                                    | Plný popelník, proveďte údržbu             |
|       | Během provozu otevřená popelníková zásuvka<br>(vypnutí zařízení)                                            | Vadný senzor                               |
|       |                                                                                                    | Špatná periferie                           |
|       |                                                                                                    | Odpojený nebo uvolněný kabel nebo konektor |

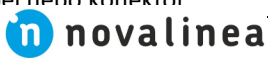

|                                         | Selhání čištění topeniště                                                             | Dvířka nebo kryt zásuvky na popel jsou špatně zavřené<br>Otevřené nebo špatně zavřené topeniště<br>Vadné čidlo |
|-----------------------------------------|---------------------------------------------------------------------------------------|----------------------------------------------------------------------------------------------------|
| A039                                    | Senzory nedetekují otevření a zavření víka topeniště                                  | Špatná periferie                                                                                               |
|                                         |                                                                                       | Odpojený nebo uvolněný kabel nebo konektor                                                                     |
|                                         |                                                                                       | Vadný motor                                                                                                    |
| A040                                    | Chyba komunikace MODBUS RS485                                                         | Odpojený propojovací kabel                                                                                     |
| A045                                    | mezi CPU a periferií                                                                  | Přerušený kabel, vyměňte jej za nový (SAT)                                                                     |
| A041                                    | zónování periferie 2                                                                  | Selhání v zónování 2                                                                                           |
|                                         |                                                                                       | Selhání kabelu MODBUS                                                                                          |
| A042                                    | zónování periferie 3                                                                  | Selhání v zónování 3                                                                                           |
|                                         |                                                                                       | Selhání kabelu MODBUS                                                                                          |
|                                         | Pneumatické řízení sila bez pelet                                                     | Externí silo nemá pelety                                                                                       |
| A051                                    |                                                                                       | Potrubí                                                                                                    |
|                                         |                                                                                       | Pneumatické víko sila otevřené                                                                                 |
| A052                                    |                                                                                       | Vadný nebo špatně zkalibrované čidlo                                                                           |
| A052                                    | 1 sensor silo zásobníku pelet bez pelet                                               | Bez pelet                                                                                                    |
| A033                                    |                                                                                       | Zaseknutý vnější šnek sila (podavač)                                                                           |
| A054                                    | Oulédéré zésebréku polot 2 concoru                                                    | Jeden ze senzorů je poškozený                                                                                  |
| A034                                    | Ovladani zasobniku pelet 5 sensory                                                    | Bez pelet                                                                                                    |
|                                         |                                                                                       | Topeníště provádí nastavené čištění                                                                            |
| A055                                    | Čištění topeniště                                                                     | Čištěnií topeniště je dokončeno a čeká se na příkaz                                                            |
|                                         |                                                                                       |                                                                                                    |
|                                         | Nedostatek pelet, nemožnost dosažení minimální<br>teploty pro odsávání spalin (80 °C) | Doplňte zásobník na pelety                                                                                     |
| A099                                    |                                                                                       | Zastavil se motor s převodovkou                                                                                |
|                                         |                                                                                       | Bezpečnostní termostat se aktivoval                                                                            |
| A101                                    | Maximální výstupní teplota v zóně 1                                                   | Zavzdušněný systém                                                                                             |
| A102                                    | Maximální výstupní teplota v zóně 2                                                   | Malý rozptyl vytvořené energie                                                                                 |
| A103                                    | Mavimální výstupní taplota v zápě 2                                                   | Příliš intenzivní používání                                                                                    |
| , (105                                  |                                                                                       | Zkrat v NTC termistoru                                                                                         |
| A104                                    | Minimální výstupní teplota v zóně 1                                                   | Špatně dimenzovaná instalace kamen/kotle                                                                       |
| A105                                    | Minimální výstupní teplota v zóně 2                                                   | Kamna/kotel pracuje v nízkém výkonu                                                                            |
| A106                                    | Minimální výstupní tenlota v zóně 3                                                   | Odpojený NTC termistor                                                                                         |
| ,,,,,,,,,,,,,,,,,,,,,,,,,,,,,,,,,,,,,,, |                                                                                       | Špatně umístěný NTC termistor                                                                                  |
| A107                                    | Maximální pokojová teplota v zóně 1                                                   | V místnosti je příliš vysoká teplota                                                                           |
| A108                                    | Maximální pokojová teplota v zóně 2                                                   | Odpojte pokojové čidlo                                                                                         |
| A109                                    | Maximální pokojová teplota v zóně 3                                                   | Zvyšte provozní teplotu                                                                                        |
| A110                                    | Minimální pokojová teplota v zóně 1                                                   | V místnosti je příliš nízká teplota                                                                            |
| A111                                    | Minimální pokojová teplota v zóně 2                                                   | Odpojte pokojové čidlo                                                                                         |
| A112                                    | Minimální pokojová teplota v zóně 3                                                   | Snižte provozní teplotu                                                                                        |
| A120                                    | Chyba komunikace MODBUS RS485 mezi CPU a periferi                                     | i. Z <b>óna</b> p <b>b</b> jený kabel<br>Poškozený kabel, vyměňte jej za nový                                  |
| A121                                    | THT1 (pokojový termostat) nekomunikuje                                                |                                                                                                    |
| A122                                    | THT2 (pokojový termostat) nekomunikuje                                                | Kontrola nastaveni                                                                                             |
| A123                                    | THT3 (pokojový termostat) nekomunikuje                                                | Kontrola zonoveno pripojeni termostatu THT                                                                     |

#### 6.1. RESET ALARMU/CHYBOVÝCH HLÁŠENÍ

Proces vypínání alarmu je variabilní v závislosti na předchozím stavu stroje, konfiguraci a různých vnějších faktorech. Jakmile je proces alarmu dokončen, lze jej znovu spustit/restartovat po prohlédnutí tabulky alarmů, provedení příslušných opatření.

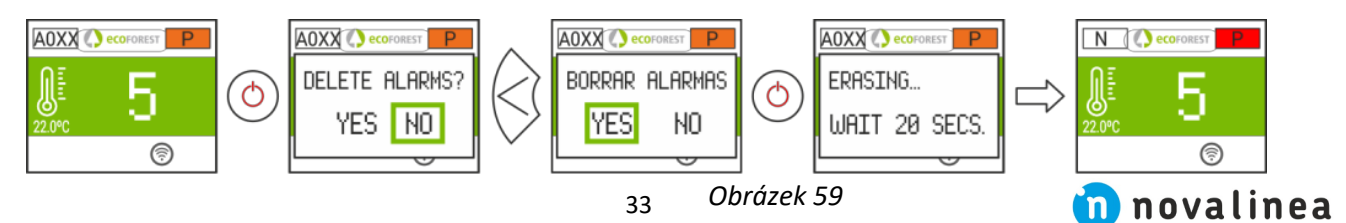

#### USCHOVEJTE SI PROSÍM TENTO INSTALAČNÍ MANUÁL A ÚDRŽBU

Instalaci a technické operace musí provádět schválený technik. Společnost ECOFOREST si vyhrazuje veškerá práva. Částečná nebo úplná reprodukce tohoto návodu všemi prostředky bez předchozího písemného souhlasu společnosti ECOFOREST je zakázána. Obsah tohoto manuálu může být změněn výrobcem bez předchozího upozornění. Jediným platným návodem je návod poskytnutý společností ECOFOREST. I přes snahu o co nejpřesnější zpracování této příručky se mohou při tisku vyskytnout chyby. V takovém případě je neváhejte sdělit společnosti ECOFOREST. Přesto společnost ECOFOREST nemůže nést odpovědnost za chyby, které se v tomto návodu mohou objevit. Všechny návody k použití jsou k dispozici a aktualizovány na našich webových stránkách.

DISTRIBUTOR A SERVISNÍ TECHNIK PRO ČESKO A SLOVENSKO

# novalinea

Zastoupení pro ČR a SK:

NOVA plastik CZ s.r.o. IČO: 14383519

info@novalinea.cz +420 702 120 202 Pokud si nejste jisti, zavolejte na **+420 776 788 575** nebo pište na **info@novalinea.cz** Rádi vám poradíme!

(+ 34) 986 262 186

info@ecoforest.es  $\equiv =$ 

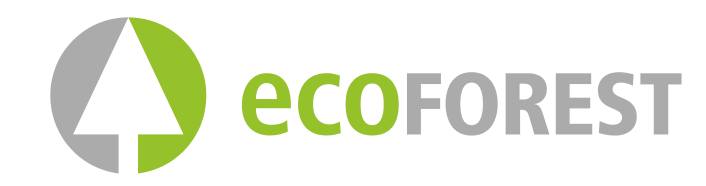

BIOMASA ECOFORESTAL DE VILLACAÑAS, S.L.U. <sub>C.I.F.: B - 27.825.934</sub> Polígono Industrial Porto do Molle - Rúa das Pontes № 25. 36350 – Nigrán – España.

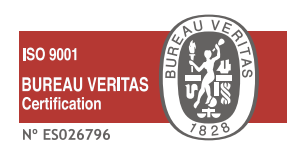

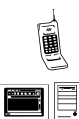

(+ 34) 986 262 184/185

www.ecoforest.es

42° 8' 11.711" N 08° 47' 6.648" W

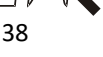

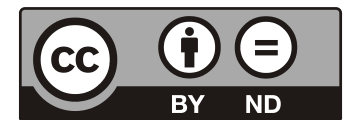

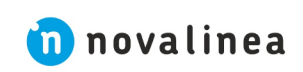

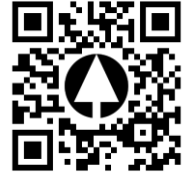